## **MANUAL BOOK**

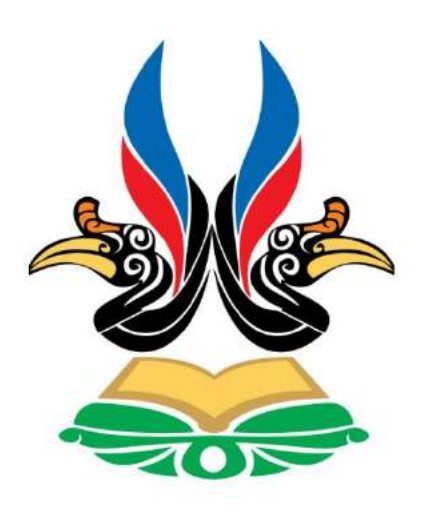

| logo Simpas                                    |  |
|------------------------------------------------|--|
| Masuakkan aamat e-mail     Masuakkan partoword |  |
| Chagen                                         |  |
| Belum memiliki akun? Daftar                    |  |
|                                                |  |

# SIMPAS ITK

Sistem Informasi Penelitian dan Pengabdian Masyarakat

> INSTITUT TEKNOLOGI KALIMANTAN

> > 2021

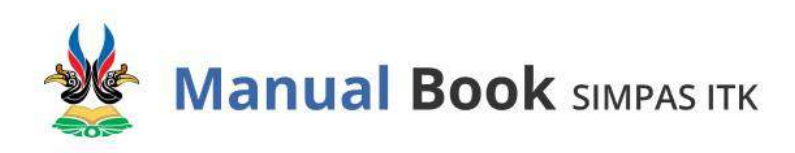

### DAFTAR ISI

| Α. | Cara Membuka Situs                                                   | 1  |
|----|----------------------------------------------------------------------|----|
| Β. | Mendaftarkan Akun Pengguna                                           | 1  |
| C. | Melakukan Login                                                      | 2  |
| D. | Lupa Password Akun                                                   | 3  |
| E. | Edit Profil Akun                                                     | 3  |
| F. | Menu SIMPAS ITK                                                      | 6  |
| G. | Tahap Pengajuan Penelitian dan Pengabdian Masyarakat oleh Ketua Tim  | 7  |
| H. | Tahap Review oleh Reviewer Proposal                                  | 12 |
| I. | Tahap Revisi oleh Ketua Tim                                          | 14 |
| J. | Tahap Penilaian oleh Reviewer                                        | 17 |
| K. | Upload Luaran Penelitian                                             | 20 |
| L. | Upload Hasil Penelitian atau Pengabdian Masyarakat                   | 25 |
| M. | Upload Luaran Penelitian/Pengabdian Setelah Periode Kegiatan Ditutup | 27 |

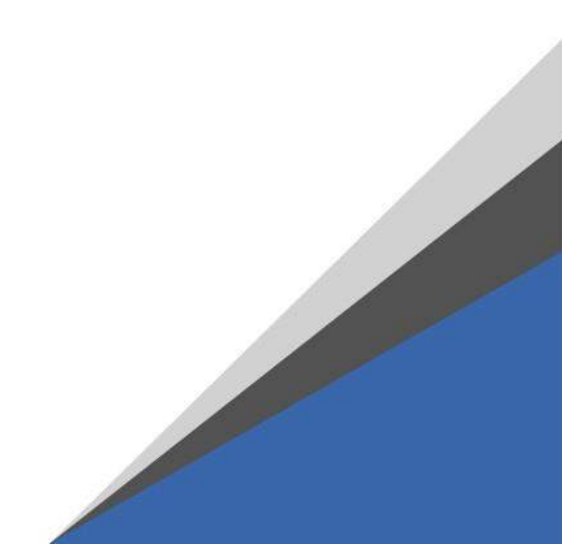

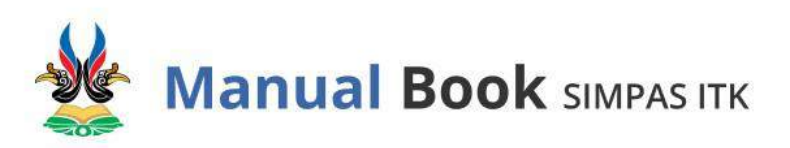

#### A. Cara Membuka Situs

Untuk memulai akses terhadap Sistem Informasi Penelitian dan Pengabdian Masyarakat ITK (SIMPAS ITK), buka web browser (Google Chrome, atau Internet Explorer, atau browser sejenis) dengan alamat url <u>https://simpas.itk.ac.id/</u>. Maka akan muncul tampilan halaman depan SIMPAS ITK.

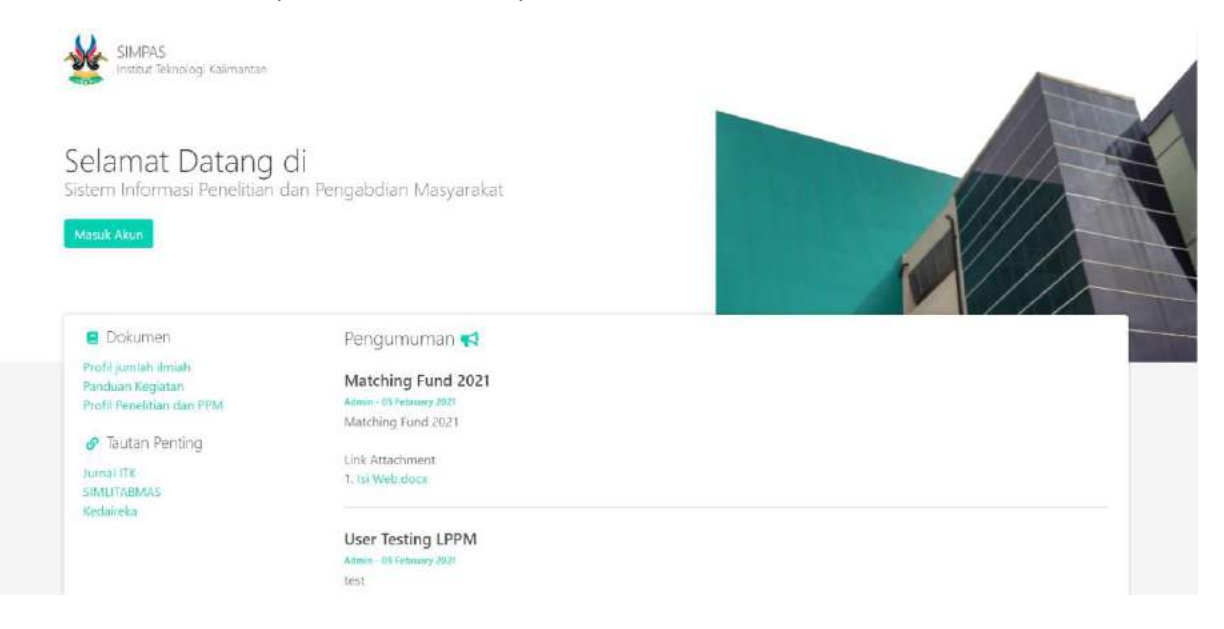

#### B. Mendaftarkan Akun Pengguna

Pada kesempatan pertama, pengguna sistem dianjurkan untuk mendaftarkan akun dengan menekan tulisan 'Daftar' yang berwarna biru muda.

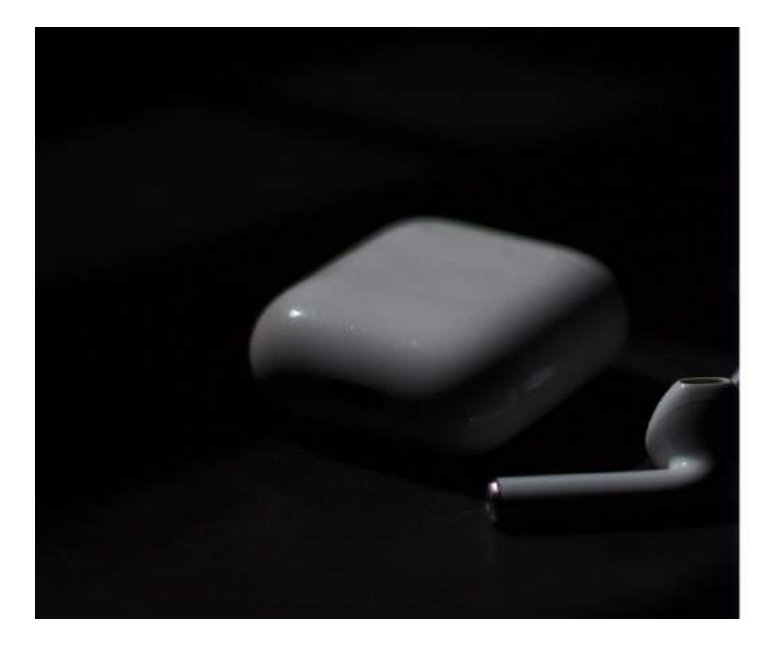

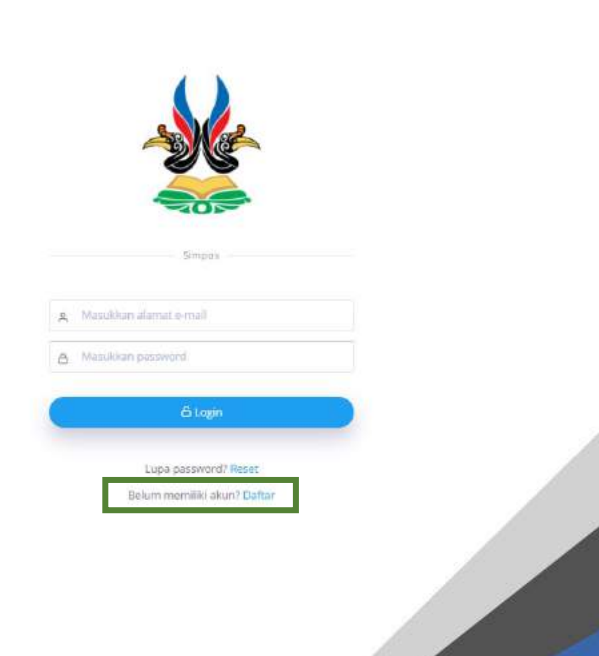

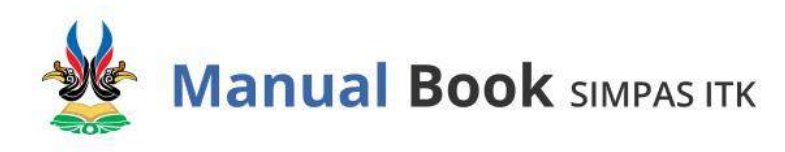

- 1. Gunakan alamat email kampus ITK (<u>nama@lecturer.itk.ac.id</u>) untuk mengisi kolom email.
- 2. Isikan password, dan konfirmasi password. Pastikan pengisian antara password dengan konfirmasi password adalah sama.
- 3. Klik tombol 'Submit'. Pesan konfirmasi akan dikirimkan ke alamat email yang telah didaftarkan, lakukan aktivasi dengan meng-klik link tautan yang dikirimkan ke email pengguna.
- 4. Jika akun belum berhasil didaftarkan, maka mohon periksa kembali format alamat email yang diisikan.

| C Alamat e-mail Anda<br>Gunekan alamat e-mail Rampus (75) |                                          |
|-----------------------------------------------------------|------------------------------------------|
| A Password                                                |                                          |
| 6 Konfirmasi Password                                     |                                          |
| Cancel                                                    |                                          |
|                                                           | A. Manikhan allerat e-mail               |
| CAR P                                                     | A Manufidan pasment                      |
|                                                           | Allegin                                  |
|                                                           | Lupa panaword? Reset                     |
|                                                           | Exercises adores 4 constit & Rengus (TX) |

#### C. Melakukan Login

- 1. Isikan alamat email kampus ITK (<u>nama@lecturer.itk.ac.id atau nama@itk.ac.id</u>), dan password akun pengguna.
- 2. Klik tombol 'Login'. Maka sistem akan menampilkan 'Halaman Home'.

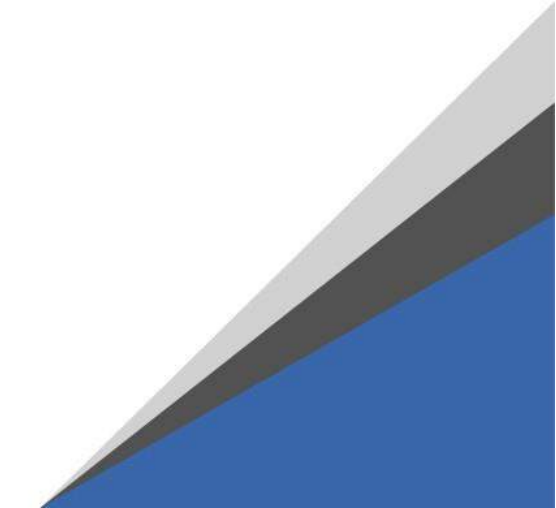

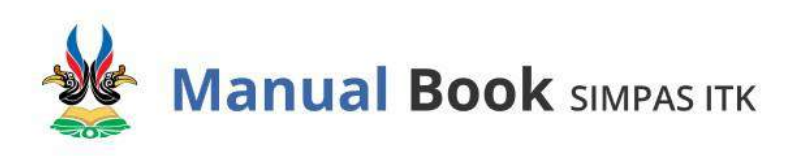

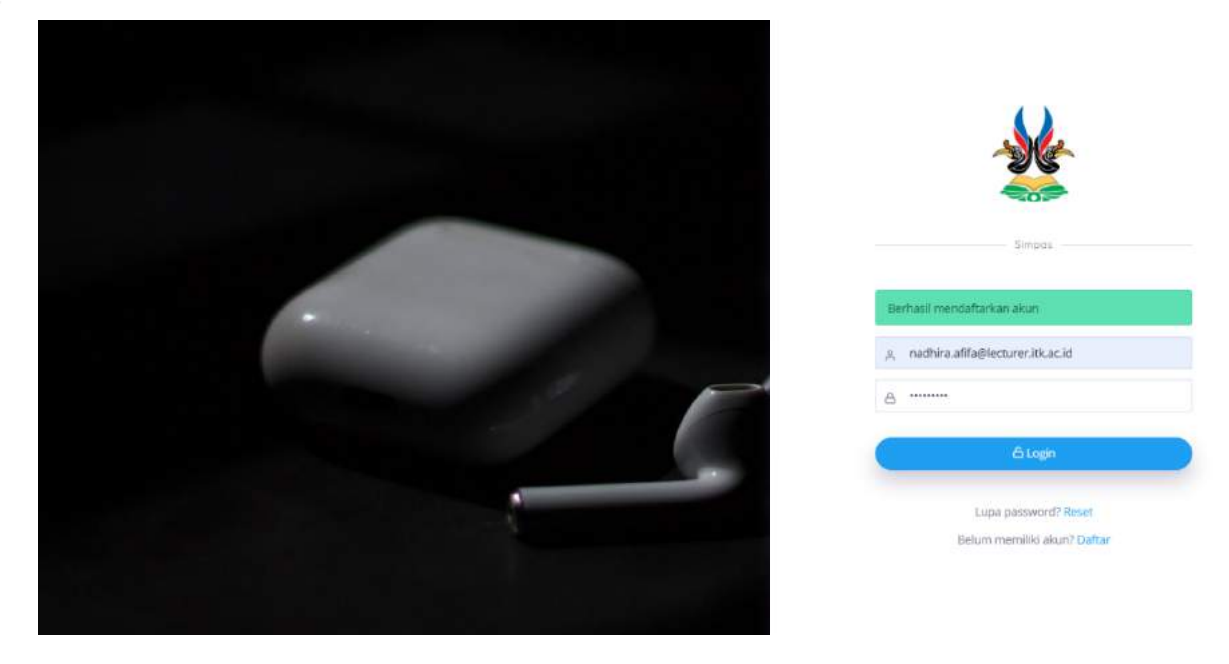

#### **D. Lupa Password Akun**

Klik tulisan 'Reset', dan isikan alamat email kampus ITK (<u>nama@lecturer.itk.ac.id</u>) milik pengguna, maka sistem akan mengirimkan link ke alamat email pengguna untuk mengatur ulang password / kata sandi.

|   | Lupa password 🗶                                                                         |                                                                                                    |
|---|-----------------------------------------------------------------------------------------|----------------------------------------------------------------------------------------------------|
|   | Kami akan mengirimkan link di alamat email Anda untuk mengatur<br>ulang kata sandi Anda |                                                                                                    |
|   | 🖻 - Alamat e-mail Anda                                                                  | A CARACTER AND A CARACTER AND A CARACTER ANTE ANTE ANOCTER ANTE ANTE ANTE ANTE ANTE ANTE ANTE ANTE |
|   | Carcel                                                                                  |                                                                                                    |
| - |                                                                                         | Surger                                                                                                    |
|   |                                                                                         | 🗶 Manciddan alamat e-mail                                                                                                    |
|   |                                                                                         | Massidian pamworit                                                                                                    |
|   |                                                                                         | 6 Lagen                                                                                                    |
|   |                                                                                         | Lupa presword? Resut                                                                                                    |
|   |                                                                                         | Belum memiliki akun? Daftar                                                                                                    |
|   |                                                                                         |                                                                                                    |

#### E. Edit Profil Akun

Pada kesempatan pertama setelah Login, Pengguna diminta melengkapi profil akun agar dapat mengakses menu selanjutnya dengan mengklik tombol 'Edit Profil'.

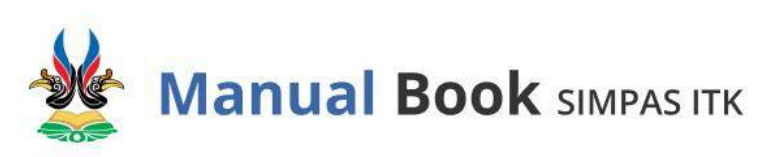

| SIMPAS ITK                                            |                                                                                         | Dosen (8) |
|-------------------------------------------------------|-----------------------------------------------------------------------------------------|-----------|
| <ul> <li>Hataman home</li> <li>Penaoluan</li> </ul>   | Profil Nome - Profil                                                                    |           |
| <ul> <li>Sedang Berjalan</li> <li>Download</li> </ul> | Slahkan melengkapi profil agar dapat mengakses mena lainnya                             |           |
| R. Profil                                             | > Normor telepon  nod-monifordiant users and  citizensi                                 |           |
|                                                       | Fakuftastjurusan  Fakuftastjurusan  Fakuftastjurusan  Fakuftastjurusan  Kantat  Katanat |           |

Pada menu 'Edit Profil', Pengguna diminta untuk melengkapi data sebagai berikut:

- 1. Nama,
- 2. Nomor telepon,
- 3. Status PNS. Apabila status Pengguna merupakan PNS, dapat mengisikan NIP,
- 4. NIDN/NIDK. Bisa dikosongkan jika belum memiliki NIDN/NIDK.
- 5. Pangkat
- 6. Jabatan
- 7. Fakultas/Jurusan
- 8. Program Studi
- 9. Lab. Berisi informasi keanggotaan di lab riset dimana dosen bergabung.
- 10. Alamat

Setelah mengisi kolom-kolom data, kemudian tekan tombol 'Simpan'. Jika tidak jadi menyimpan, klik tombol 'Cancel'.

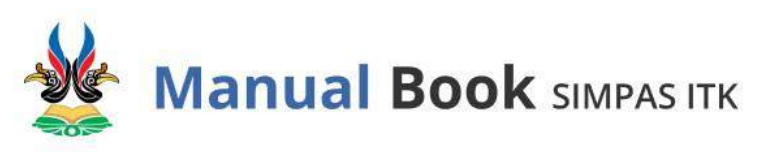

| SIMPAS ITK      |                                                |                                           | Dosen 🔗                       |
|-----------------|------------------------------------------------|-------------------------------------------|-------------------------------|
| Halaman home    |                                                |                                           |                               |
| Pengajuan       | Profil Home - Profil - Edit profil >           |                                           |                               |
| Sedana Berialan |                                                |                                           |                               |
| Decisional      |                                                | Ernail                                    |                               |
| Download        | $\bigcirc$                                     | nadhira.afifa@lecturer.itk.ac.id          |                               |
| Profil          | $\mathbf{X}$                                   | " Gunakan format emnil @gmnil / @lecturer |                               |
| Daftar Riwayat  | × • • • •                                      | Nama                                      |                               |
|                 |                                                | Masakan nama                              |                               |
|                 | Choose File No file chosen                     | Nomor telepon                             |                               |
|                 |                                                | Minukkan nomor telepon                    |                               |
|                 |                                                | Apaka anda seorang PNS?                   |                               |
|                 |                                                | Pilib                                     | ×                             |
|                 |                                                | "Pliin opai jõka Ingin mengisi NIP/NIPH.  |                               |
|                 |                                                | NIDN/NIDK                                 |                               |
|                 |                                                | Masukkan nido atau nidk                   |                               |
|                 |                                                | Pangkat                                   |                               |
|                 |                                                | Masukkan pangkat                          |                               |
|                 |                                                | Jabatan                                   |                               |
|                 |                                                | Masaikan jabatan                          |                               |
|                 |                                                | Fakultas/Jurusan                          |                               |
|                 |                                                | Pilih                                     | ÷                             |
|                 |                                                | Prodi                                     |                               |
|                 |                                                | Pilih jurusan terlebih dahulu             | *                             |
|                 |                                                | Lab                                       |                               |
|                 |                                                | Masukkan lab                              |                               |
|                 |                                                | Alamat                                    |                               |
|                 |                                                | Matukkari olamat                          |                               |
|                 |                                                |                                           |                               |
|                 |                                                |                                           |                               |
|                 |                                                |                                           | Cancel                        |
|                 |                                                |                                           |                               |
|                 | Converight (0.2020 Simple: All rights resonand |                                           | Month conflict & Marin with C |

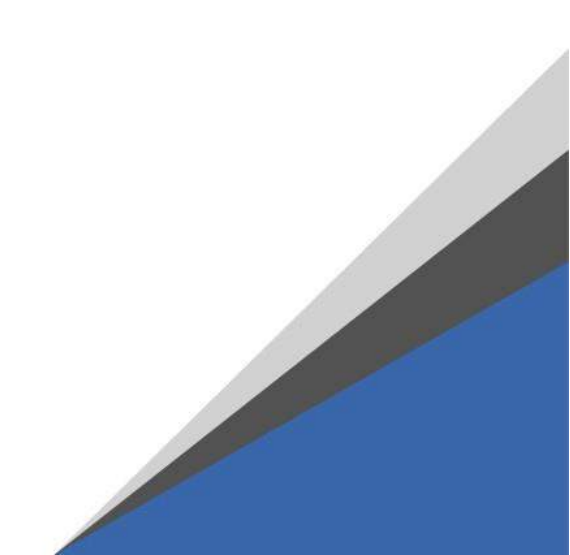

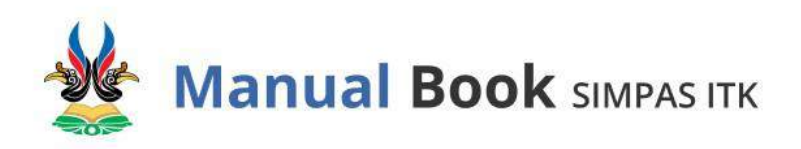

F. Menu SIMPAS ITK

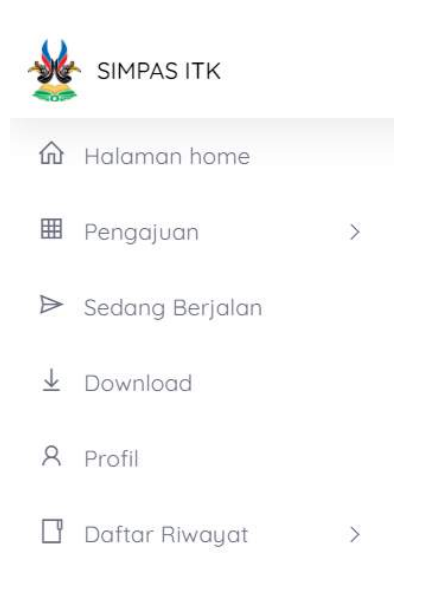

Menu dalam SIMPAS ITK terdiri dari :

- 1. Halaman Home, berisi pengumuman perihal penelitian dan pengabdian masyarakat di lingkungan ITK.
- Pengajuan, berisi data pra-pengajuan, data pengajuan, undangan pengajuan, dan riwayat pengajuan penelitian dan pengabdian masyarakat milik Pengguna akun.

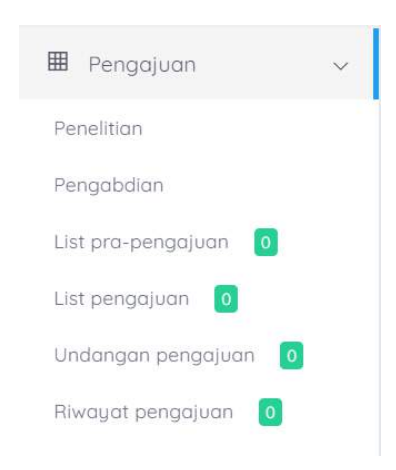

- 3. Sedang Berjalan, berisi pengajuan penelitian dan pengabdian masyarakat yang telah direvisi proposal, dan telah disetujui oleh reviewer untuk dilaksanakan.
- 4. Download,
- 5. Profil, untuk melengkapi identitas diri Pengguna.
- 6. Daftar Riwayat, berisi riwayat penelitian, riwayat pengabdian, riwayat pertemuan, dan riwayat publikasi.

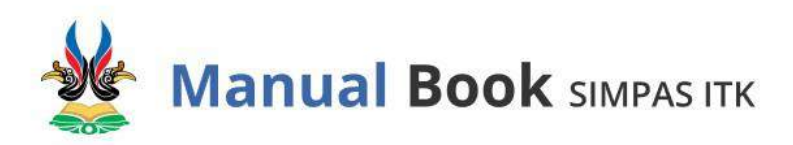

#### G. Tahap Pengajuan Penelitian dan Pengabdian Masyarakat oleh Ketua Tim

Klik fitur 'Penelitian' jika proposal yang diajukan merupakan proposal penelitian, sebaliknya klik fitur 'Pengabdian' jika proposal yang diajukan merupakan proposal pengabdian masyarakat. Selanjutnya, Pengguna yang merupakan **Ketua Tim** melengkapi data sebagai berikut:

- 1. Judul Penelitian,
- 2. Jenis Skema,
- 3. Abstrak,
- 4. Jumlah Anggota,
- 5. Jumlah Lab,
- 6. Jumlah Mahasiswa/i,
- 7. No. Telepon,

- 8. Form Mitra, apabila memiliki mitra.
- 9. Total dana yang dibutuhkan,
- 10. Dana Pribadi,
- 11. Dana Lain,
- 12. Upload proposal dalam bentuk .pdf

Setelah mengisi kolom-kolom data, kemudian tekan tombol 'Ajukan'.

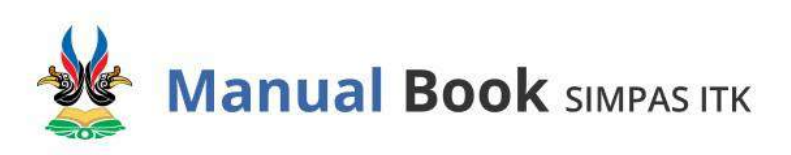

| SIMPAS ITK           |                                                                    | Nadhira Afifa 🙎            |
|----------------------|--------------------------------------------------------------------|----------------------------|
| a Halaman hame       |                                                                    |                            |
| 🛙 Pengajuan 🗸        | Pengajuan Home - Pengajuan - Penvilitan                            |                            |
| Paneiltian           |                                                                    |                            |
| Pengabdian           | Form pengajuan proposal penelitian                                 |                            |
| lit pra-pengajuan    |                                                                    |                            |
| lat pengajuan        | judul peneltian                                                    |                            |
| tdangon pengejuon [] | e.g. Prototype Robot Pernadam Api Berbaes Minneutroller Ardumo UNG |                            |
| wayat pengajuan 👩    | jenis skema                                                        |                            |
| Sedang Berjalan      | Pilh                                                               | *                          |
|                      | Jenis pengajuan                                                    |                            |
| Download             | Penelitian                                                         |                            |
| Profil               | Nama ketua                                                         |                            |
| Dattor Rivount >     | Nadhina Alifa                                                      |                            |
|                      | Abstrak                                                            |                            |
|                      | Masukkan olistrak.                                                 |                            |
|                      |                                                                    |                            |
|                      | jumlah anggota                                                     |                            |
|                      | Pilh                                                               | ¥                          |
|                      | jurriah lab                                                        |                            |
|                      | ag. (2.5                                                           |                            |
|                      | jumlah mahasimea/i                                                 |                            |
|                      | eg.12.5                                                            |                            |
|                      | Namar telepan                                                      |                            |
|                      | e.g. 085282715246                                                  |                            |
|                      | Form mitro                                                         |                            |
|                      | D Memiliki Mitra?                                                  |                            |
|                      |                                                                    |                            |
|                      | Form pendanaan                                                     |                            |
|                      | Total dana yang dibutuhkan                                         |                            |
|                      | ag 100000                                                          |                            |
|                      | Dana pribadi                                                       |                            |
|                      | е.в. 5000000 / 0                                                   |                            |
|                      | Dana lain                                                          |                            |
|                      | e.g. 5000000 / 0                                                   |                            |
|                      | Proposal                                                           |                            |
|                      | Choose File No file chosen                                         |                            |
|                      | "putt unity                                                        |                            |
|                      |                                                                    |                            |
|                      |                                                                    | Ajutkan                    |
|                      |                                                                    | ·                          |
|                      |                                                                    |                            |
|                      | Copyright © 2020 Simples. All rights reserved.                     | Kand-crafted & Made with 🛇 |

Setelah berhasil mengisi kelengkapan data pra-pengajuan, status Kelengkapan Data masih belum lengkap, sehingga Ketua Tim perlu mengisikan data Anggota Tim dengan mengklik tombol 'Aksi'  $\rightarrow$  tombol 'Anggota'  $\rightarrow$  tombol 'Tambah'.

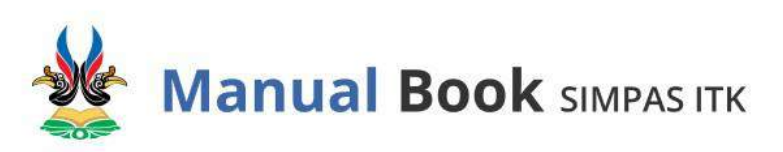

| SIMPAS ITK                            |                  |                                                                                                    |                   |                                    |                  |            | Nadhira Afifa | 8         |
|---------------------------------------|------------------|----------------------------------------------------------------------------------------------------|-------------------|------------------------------------|------------------|------------|---------------|-----------|
| ຢ້ Halaman home                       | Panagiuan        |                                                                                                    |                   |                                    |                  |            |               | -         |
| Pengajuan 🗸                           | rengajuan        | Hanner – List pro-pengajuan                                                                                                    |                   |                                    |                  |            |               |           |
| melitian<br>mgabdian                  | Berhasil membu   | at pra-pengajuan                                                                                                    |                   |                                    |                  |            |               |           |
| t pra-pengajuan 🔋                     | file dan anggota | merupakan syarat dari kelengkapan dat                                                                                              | ta                |                                    |                  |            |               |           |
| dangan pengojuan 🛛 🧕                  | List pro-peng    | v entries                                                                                                    |                   |                                    |                  | Council    |               |           |
| Sedang Berjalan                       | JARDWY 10        |                                                                                                    |                   |                                    |                  | Search.    |               |           |
| Sedang Berjalan<br>Download           | No 1             | Judul                                                                                                    | Jenis pengajuan   | Nama skema                         | Kelengkapan data | Periode 14 | Aksi          | N.        |
| Sedang Berjalan<br>Download<br>Profil | No 1             | Judul<br>Evaluation Of The Application Of<br>Hospital Management<br>Information System (SIMRS) In<br>RSUD Dr. Kanujoso Djatiwibowe | Jenis pengajuan D | Nama skema 👎<br>Tak<br>Terdefinisi | Kelengkapan data | Periode 4  | Aksi          | N Anggota |

Isikan Nama Anggota Tim. Jika selesai menambahkan, tekan 'Simpan'.

| Nama  |         |
|-------|---------|
| Pilih |         |
| Nama  |         |
| Pilih | *       |
| Nama  |         |
| Pilih | *       |
|       |         |
|       | Kembali |

Setelah pengisian nama-nama Anggota Tim, sistem akan menampilkan daftar Anggota Tim dengan status Menunggu Persetujuan.

| SIMPAS (TK                |     |                                                                                             |              |                              |                             |                                   |                         | Nadhira Afifa    |
|---------------------------|-----|---------------------------------------------------------------------------------------------|--------------|------------------------------|-----------------------------|-----------------------------------|-------------------------|------------------|
| Halaman kume<br>Pengajuan | э.  | Pengajuan waw - Noomington - Milargyon                                                      |              |                              |                             |                                   |                         |                  |
| Sectory Berjalan          |     | Berhauf menumberhan anggota                                                                 |              |                              |                             |                                   |                         |                  |
| Promi                     |     | Data penelitian yang diajukan -                                                             | List anggate |                              |                             |                                   |                         |                  |
| Cicitor Rivegot           | зē. | judul panelitian<br>Folloation of the Analyzation of Respiral Management othermation System | Show 18      | <ul> <li>antries.</li> </ul> |                             |                                   | starchi                 |                  |
|                           |     | Nama Intra                                                                                  | No. 7        | Nama anggota                 | Prodigunaum                 | Alamat e-mail                     | Status                  | Akai             |
|                           |     | Hadhira nfife                                                                               |              | Amanda Putri                 | Sistem                      | amands.putrid/ledurer.tk.ac.id    | Bishings periesaan      | 18               |
|                           |     | Nomer telepart                                                                              |              |                              | RUPUSAN<br>RUPUSAN          |                                   |                         |                  |
|                           |     | 08113100051                                                                                 |              |                              | TEKNOLOGI                   |                                   |                         |                  |
|                           |     | Testal dame yong dibuhabken                                                                 | 2            | Circle Saluzbrie             | informatika (MCI            | divelacionabila@inchurer.th.ac.id | Sumalingger permetable? |                  |
|                           |     | Rp. 4.005.000.00                                                                            |              |                              | (JURUSAN)<br>MATEMATIKA DAN |                                   |                         | 18 -             |
|                           |     | Jumlan lab                                                                                  |              |                              | TEKHOLDGI<br>HIPOMMASU      |                                   |                         |                  |
|                           |     | 1 Lati                                                                                      | No           | Nama anggota                 | Namor telepon               | Alamat e-mail                     | Blatus                  | Aksi             |
|                           |     | Jimia) anggora                                                                              | 53pMil/07110 | Z of 2 antros                |                             |                                   |                         |                  |
|                           |     | 2 Desen                                                                                     |              |                              |                             |                                   |                         | HTEPOLG THE TARK |
|                           |     | Jumlah mehasiswa/l                                                                          |              |                              |                             |                                   |                         |                  |
|                           |     | 1 Matuceswall                                                                               |              |                              |                             |                                   |                         |                  |

Pada akun login sebagai Anggota Tim perlu dilakukan verifikasi status persetujuan pada menu 'Pengajuan'  $\rightarrow$  'Undangan Pengajuan'  $\rightarrow$  tombol 'Aksi'. Dalam hal ini,

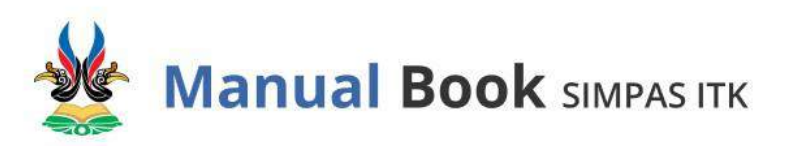

Anggota Tim dapat melakukan aksi untuk mendownload proposal, melihat detail pengajuan, menyetujui atau menolak persetujuan sebagai Anggota Tim.

| SIMPAS ITK      |     |              |                                                                     |                 |                 |         |                     |           | lindo Sals <b>al</b> | ilo (8)           |
|-----------------|-----|--------------|---------------------------------------------------------------------|-----------------|-----------------|---------|---------------------|-----------|----------------------|-------------------|
| Halaman home    | Pr  | naaluan      | Hame - Litt undersom person um                                      |                 |                 |         |                     |           |                      |                   |
| Pengajuan       | >   |              |                                                                     |                 |                 |         |                     |           |                      |                   |
| Sedang Berjalan |     |              |                                                                     |                 |                 |         |                     |           |                      |                   |
| Download        |     | List undange | an pengajuan                                                        |                 |                 |         |                     |           | - 0                  | C ×               |
| Profil          |     | Show 10      |                                                                     |                 |                 |         |                     | Search:   |                      |                   |
| Dottor Rivioyat | × . | No 1         | judul                                                               | Jenis pengajuan | Ketua pengajuan | Sebagai | Status              | Periode   | Aksi                 |                   |
|                 |     | 1            | Evaluation Of The Application Of<br>Hospital Management Information | Penelitian      | Nadhira Afifa   | Anggota | menunggo persetapam | 2050/2021 |                      | 🗸 Setuju          |
|                 |     |              | System (SIMRS) In RSUD Dr.<br>Kanujoso Djatiwibowo Using The        |                 |                 |         |                     |           |                      | × Tolak           |
|                 |     |              | HQT-Fit Method                                                      |                 |                 |         |                     |           |                      | 1 Detail pengajua |
|                 |     | No           | Jadul                                                               | Jenis pengajuan | Ketua pengajuan | Sebagai | Status              | Periode   | Aksi                 | ± Download prop   |
|                 |     | Showing 1 to | 1 of 1 entries                                                      |                 |                 |         |                     | Pr        | evious 1             | Next              |
|                 |     |              |                                                                     |                 |                 |         |                     |           |                      |                   |

Jika setuju, Anggota Tim dapat mengklik tombol 'Setuju' → klik 'Iya, Setuju'.

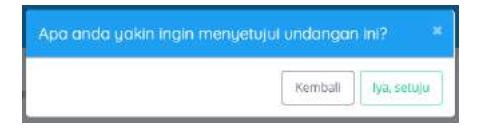

Sementara jika tidak setuju, Anggota Tim dapat mengklik tombol 'Tolak'  $\rightarrow$  klik 'Iya, Tolak'.

| Apa anda yakin li | ngin menolak undangan ini |           |
|-------------------|---------------------------|-----------|
|                   | (i                        |           |
|                   | Minimulation II.          | her tolal |

Apabila Anggota Tim telah melakukan verifikasi status persetujuan, sistem akan menampilkan status Anggota Tim.

| IMPAS ITK        |                                                                  |             |                 |                      |                                     |         | Nodhiro Afifo |
|------------------|------------------------------------------------------------------|-------------|-----------------|----------------------|-------------------------------------|---------|---------------|
| alaman home      |                                                                  |             |                 |                      |                                     |         |               |
| engasuan 🧠       | Pengajuan Hore - Propensauen - Die organis                       |             |                 |                      |                                     |         |               |
| bar              |                                                                  |             |                 |                      |                                     |         |               |
| abdier)          | Data penelitian yang diajukan -                                  | List anggot | 2               |                      |                                     |         | 12            |
| akoengajuan 🚺    | Judul penelitian                                                 | Dens 10     | a antimar       |                      |                                     |         |               |
| engajuan 👩       | Evaluation of The Application of Hospital Management Information | Sites 16    | - printes       |                      |                                     | Searcho |               |
| udan beudatras 🚺 | Nama kétua                                                       | No 1        | Nama anggota    | Prodi/junusan        | Alamat e-mail                       | Stotus  | Alsi          |
| at pengoloan     | Nachra Alla                                                      | Ū           | Amanda Patri    | Sistem informatioMTI | amanda.putri@edurer.itik.ac.id      | Demost  | e .           |
| dang Berjulan    | Numor telepon                                                    |             |                 | MATEMATIKA DAN       |                                     |         |               |
| wnload           | 00115100051                                                      |             |                 | INFORMASI)           |                                     |         |               |
| afii             | Total dana yang dibatuhkan                                       | 2           | Dinda Salsabila | Informatika/JMTI     | dinda.səlsabilə@iesti.zer.ibi.ze.id | Dempi   | B             |
|                  | Np. 4500.002.00                                                  |             |                 | MATEMATIKA DAN       |                                     |         |               |
| aftar Riwoyat >  | jumish lab                                                       |             |                 | INFORMASI)           |                                     |         |               |
|                  | * L00                                                            | No          | Nama anggota    | Nomor telepon        | Alsmet e-mail                       | Status  | Aksi          |
|                  | jumlah anggota                                                   | Showing 1 t | 2 of 2 entries  |                      |                                     | Pri     | evicus 1 Next |
|                  | 2 Dosen                                                          |             |                 |                      |                                     |         |               |
|                  | jumlah mahasiwai)                                                |             |                 |                      |                                     |         |               |
|                  | 1 Mahasiswan                                                     |             |                 |                      |                                     |         |               |

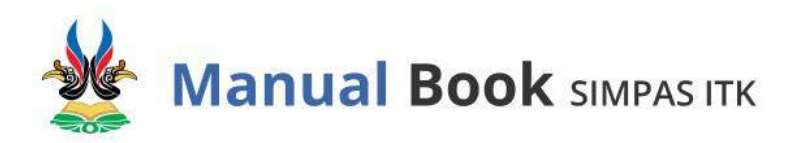

Pada akun login sebagai Ketua Tim, apabila Anggota Tim telah melakukan verifikasi status persetujuan dan kelengkapan data pra-pengajuan telah terisi, maka status Kelengkapan Data menjadi Lengkap. **Perlu diperhatikan**, pengajuan akan berstatus lengkap jika minimal satu anggota menyetujui undangan.

Dengan hal ini, Ketua Tim dapat mengajukan pengajuan dengan mengklik tombol 'Aksi'  $\rightarrow$  klik 'Ajukan Pengajuan'.

| SIMPAS ITK       |                                       |                                                                                                    |                 |                    |                  |           | Nodhira /  | Afifo 🔗                    |
|------------------|---------------------------------------|----------------------------------------------------------------------------------------------------|-----------------|--------------------|------------------|-----------|------------|----------------------------|
| a Holaman home   | Pengajuan                             | light - List on canoni-on                                                                                                    |                 |                    |                  |           |            |                            |
| Pengajuan >      | rengajaan                             | House - Contra-ban/Seloun                                                                                                    |                 |                    |                  |           |            |                            |
| Sedang Berjalan  | file dan annenta                      | amanunakan svarat dari kelenekanan data                                                                                                    |                 |                    |                  |           |            | -                          |
| Download         | 1 1 1 1 1 1 1 1 1 1 1 1 1 1 1 1 1 1 1 |                                                                                                    |                 |                    |                  |           |            | _                          |
| Profil           | List pro-pen                          | igajuan                                                                                                    |                 |                    |                  |           |            | 1997)<br>1                 |
| Daftar Riwayat > | Show 10                               | - entries                                                                                                    |                 |                    |                  | Searth:   |            |                            |
|                  | No 1                                  | Judul                                                                                                    | Jenis pengajuan | Nema skeme         | Kelengkapan data | Periode   | Aksi       |                            |
|                  | 1                                     | Evaluation Of The Application Of Hospital Management<br>Information System (SIMRS) in RSUD Dr. Kanujosa<br>Djatiwbowo Using The HOT-Fit Method | Penelitian      | Tak<br>Terdefinisi | Implac           | 2020/2021 | <b>@</b>   | 橋 Anggota<br>図 Ubah pengaj |
|                  | No                                    | judul                                                                                                    | Jenis pengajuan | Nama skema         | Kelengkapan data | Periode   | Aksi       | 1 Ajukan peng              |
|                  | Showing 1 to                          | o 1 of 1 entries                                                                                                    |                 |                    |                  | 1         | Previous 1 | ⊞ Hapus                    |

Sistem akan menampilkan pernyataan verifikasi sebagai berikut, apabila data yang diisi sudah benar dapat mengklik tombol 'Iya, Ajukan'. Namun, jika perlu pengecekan pengisian data dapat mengklik tombol 'Kembali'.

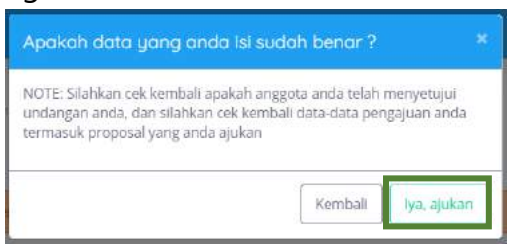

Sistem menampilkan pembaruan posisi pengajuan yang sebelumnya di menu 'List Pra-Pengajuan' menjadi di menu 'List Pengajuan' dengan status menunggu proses review oleh reviewer.

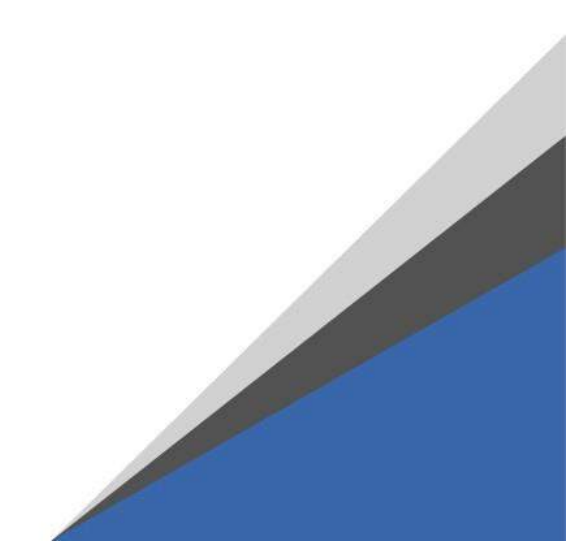

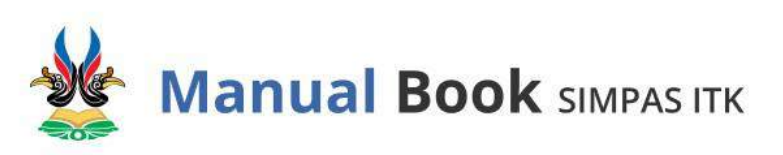

| SIMPAS ITK                                                |                |                                                                                                    |                         |                            |                       |         |                                  |            | Nodhiro Afife | 8    |
|-----------------------------------------------------------|----------------|----------------------------------------------------------------------------------------------------|-------------------------|----------------------------|-----------------------|---------|----------------------------------|------------|---------------|------|
| 2 Haloman borne                                           | -              |                                                                                                    |                         |                            |                       |         |                                  |            |               |      |
| Pengajuan v                                               | Pengajuan      | House - Tau be                                                                                                    | ngajuan                 |                            |                       |         |                                  |            |               |      |
| methan<br>mathdan                                         | Wakto preserve | aan tidah dibuka. Kirim                                                                                                    | itan proposal pensihila | n/pengatodiari anda salvel | an tanggal 21-07-2021 |         |                                  |            |               |      |
| it pra-pungojuan 🔋                                        | List pengaju   | 100                                                                                                    |                         |                            |                       |         |                                  |            | - 0.0         | 1 -8 |
| st pengajuan 🚦                                            |                |                                                                                                    |                         |                            |                       |         |                                  |            |               |      |
| hdarigan pengaluan [                                      | Show 10        | 👾 entries                                                                                                    |                         |                            |                       |         |                                  | Search     |               |      |
| mañar tekulainak 🔋                                        | No.7           | Redul                                                                                                    | Nama skema              | Ienis penzakam             | Ketua pengaluan       | Sebasai | Status                           | 1. Periodo | 11 Aksi       |      |
| Sadung Berjolon<br>Downlood<br>Prote<br>Datter Hersiyat > | 1              | brokation<br>of the<br>Application<br>Of Hongstal<br>Management<br>Information<br>System<br>OMMSS In<br>RSUD On<br>RSUD On<br>RSUD On<br>Date withowo<br>Using The<br>HOT-Fit<br>Method | Tak<br>Tərdəfinis       | Pereinan                   | Nachira 855           |         | The second control of the second | 301204081  | 8 -           |      |
|                                                           | No             | Judul                                                                                                    | Nama skeme              | Jenis pengajuan            | Ketua pengajuan       | Sebagai | Status                           | Periode    | Aksi          |      |

Setelah pengajuan dilakukan, dosen dapat menarik pengajuan dengan mengklik tombol 'Aksi'  $\rightarrow$  klik 'Tarik Pengajuan'. Penarikan dapat dilakukan selama periode penerimaan masih dibuka. Data pengajuan yang sudah ditarik akan berpindah ke menu 'List Pra-Pengajuan' dan dapat diedit kembali.

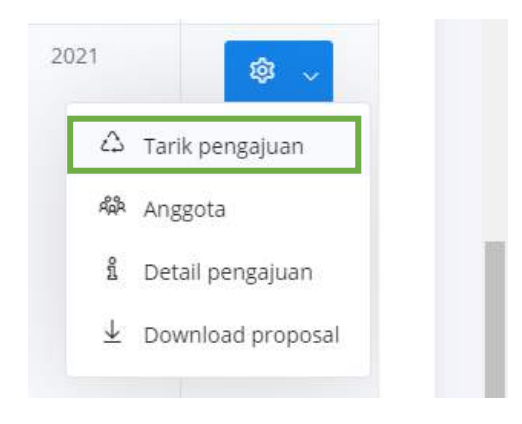

#### H. Tahap Review oleh Reviewer Proposal

Ketika waktu pengajuan sudah memasuki tahap penilaian, maka reviewer dapat melakukan revisi proposal, dan penilaian proposal. Fitur reviewer disesuaikan oleh Admin. Pada akses login sebagai Reviewer, sistem akan menampilkan menu 'Reviewer Pengajuan' sebagai berikut:

- 'Semua Pengajuan', untuk melihat seluruh pengajuan baik Penelitian, atau Pengabdian Masyarakat yang perlu di review,
- 'Penelitian', untuk melihat pengajuan Penelitian yang perlu direview, dan
- 'Pengabdian', untuk melihat pengajuan Pengabdian Masyarakat yang perlu direview.

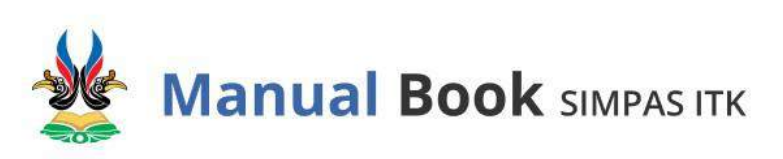

| SIMPAS ITK                      |               |                                                                                                    |                 |                 |                    |                           | Ani       | ndya Nur Aini | 8 |
|---------------------------------|---------------|----------------------------------------------------------------------------------------------------|-----------------|-----------------|--------------------|---------------------------|-----------|---------------|---|
| A Haloman home                  |               |                                                                                                    |                 |                 |                    |                           |           |               |   |
| 🗋 Reviewer pengajuan 👒          | List pengoj   | UCD Home - List pengojuan                                                                                                    |                 |                 |                    |                           |           |               |   |
| Semua Pengajuan                 |               |                                                                                                    |                 |                 |                    |                           |           |               |   |
| Penelitian                      | List pengaju  | lan                                                                                                    |                 |                 |                    |                           |           | - 0* 0        | × |
| Pengabdian                      |               |                                                                                                    |                 |                 |                    |                           |           |               |   |
| 🖩 Pengajuan 🔰 🤉                 | Show 10       | ∼ entries                                                                                                    |                 |                 |                    |                           | Search:   |               |   |
| > Sedang Berjalan               | No 1          | Judul                                                                                                    | Ketua pengajuan | Jenis pengajuan | Nama skema         | Status //                 | Periode   | Aksi          |   |
| 🛓 Download<br>R. Prohi          | - <b>1</b> ,) | Evaluation Of The Application<br>Of Hospital Management<br>Information System (SIMRS)<br>In RSUD Dr. Kanujoso<br>Ujatiwilowo Using The HOT-<br>FR Method | Nachira Afifa   | Renelition      | Tak<br>Terdefinisi | indruunggu prises resiten | 2020/2021 | Ø -           |   |
| L <sup>1</sup> Daftar Riwayat > | No            | judul                                                                                                    | Ketua pengajuan | Jenis pengajuan | Nama skema         | Status                    | Periode   | Aksi          |   |
|                                 | Showing 1 to  | o f of 5 entries                                                                                                    |                 |                 |                    |                           | Pre       | wous 1 Ne     | R |

Untuk melakukan revisi, Reviewer dapat mengklik tombol 'Aksi'  $\rightarrow$  klik 'List Revisi'  $\rightarrow$  klik 'Tambah Revisi'.

|                      |   |               |                                                                                                |                 |                 |                    |                         | Anindya Nur Aini 🙎                |
|----------------------|---|---------------|------------------------------------------------------------------------------------------------|-----------------|-----------------|--------------------|-------------------------|-----------------------------------|
| @ Holaman home       |   |               |                                                                                                |                 |                 |                    |                         |                                   |
| D Reviewer pengajuan | - | List pengoji  | JON Home + Dit pergojuan                                                                       |                 |                 |                    |                         |                                   |
| Semua Pengajuan      |   |               |                                                                                                |                 |                 |                    |                         |                                   |
| Periektion           |   | List pengajuo | an                                                                                             |                 |                 |                    |                         | - 0 11 ×                          |
| Pengabidian          |   |               |                                                                                                |                 |                 |                    |                         |                                   |
| I Pengatuan          | 5 | Show 10       | * entries                                                                                      |                 |                 |                    |                         | Search:                           |
| ➢ Sedang Berjalan    |   | No †          | Judul                                                                                          | Ketua pengajuan | Jenis pengajuan | Nama skema         | Status                  | 11   🖹 Dist revisi                |
| ± Bownlocd           |   | τ.            | Evaluation Of The Application<br>Of Hospital Management                                        | Nadhira Afifa   | Penulitian      | Tak<br>Terdefinisi | inenunges proves review | 2 🕴 Penilatan                     |
| R. Profil            |   |               | Information System (SIMRS)<br>In RSUD Dr. Kanujoso<br>Djatiwibowo Using The HOT-<br>Fir Method |                 |                 |                    |                         | 🖏 Anggota<br>🕈 Detail pengajuan 🔹 |
| Daftar Riwayat       | 2 | No            | Judul                                                                                          | Ketua pengajuan | Jenis pengajuan | Name skeme         | Status                  | Periode Aksi                      |
|                      |   | Showing 1 to  | t of 1 entries                                                                                 |                 |                 |                    |                         | Previous 1 Next                   |

Upload file yang telah direview dalam format bentuk .docx ataupun .pdf dan berikan catatan keterangan revisi pada kolom 'Keterangan'. Penambahan file yang telah direview ini bersifat opsional. Jika selesai menambahkan review klik tombol 'Tambah'.

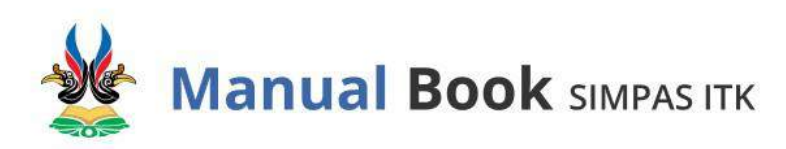

| le yang telah o                    | ireview                                     |                          |
|------------------------------------|---------------------------------------------|--------------------------|
| Choose File                        | Evaluation of The Applicah                  | e HOT-Fit Method (1).pdf |
| eterangan                          |                                             |                          |
| Berikut reviev<br><u>terlampir</u> | v <u>dari</u> saya, <u>mohon</u> untuk dipe | erbaiki sesuai file      |
|                                    |                                             |                          |

Maka sistem menampilkan pembaruan pada tabel List Revisi. Untuk melihat detail revisi, Reviewer dapat mengklik tombol 'Lihat Review File'. Untuk mengubah isi review, Reviewer dapat mengklik tombol 'Ubah Review File'.

|                      |   |                  |                         |                     |                                                                          |         |             |                    |                 | Anindyo Nur Aini 🔗 |
|----------------------|---|------------------|-------------------------|---------------------|--------------------------------------------------------------------------|---------|-------------|--------------------|-----------------|--------------------|
| A Holomon home       |   | List revisi      | Hame + Semua per        | igejuan - List revi | 0                                                                        |         |             |                    |                 | Tambah nivisi      |
| 📑 Reviewer pengajuan | 2 |                  |                         |                     |                                                                          |         |             |                    |                 |                    |
|                      | 2 | Detail pengo     | ijuan                   |                     |                                                                          |         |             |                    |                 |                    |
| ➢ Sedang Berjalan    |   | Judul peoelittar | 1                       |                     |                                                                          | jenis p | engajuan    |                    |                 |                    |
| ± Download           |   | Evaluation of    | The Application of Hosp | tal Management li   | nformation System (SIMRS) in RSUD Dr.                                    | Peri    | elitiari    |                    |                 |                    |
| R Profil             |   | Nama ketua       |                         |                     |                                                                          | jenis s | kema        |                    |                 |                    |
| Doftar Rwoyat        | > | Nadhira Afita    |                         |                     |                                                                          | Tak     | Terdefinisi |                    |                 |                    |
|                      |   | List revisi      | • entries               |                     |                                                                          |         |             |                    | Search:         | - 0 0 ×            |
|                      |   | No T             | Tanggal revisi          | Revisi ke-          | Catatan revisi                                                           |         | Reviewer    | Tanggal perbaikkan | File perbaik    | L that review file |
|                      |   | · 1              | 28-02-2021              | Ke-1                | Berikut revlew dari saya, mohon untu<br>diperbalki sesuai filo terlampir | ¢       | Reviewer    | 8                  | *               | Ubah review file   |
|                      |   | No               | Tanggal revisi          | Revisi ke-          | Cataton revisi                                                           |         | Reviewer    | Tanggal perbalkkan | File perbaikkan | Akai               |
|                      |   | Showing 1 to     | 1 of 1 entries          |                     |                                                                          |         |             |                    |                 | Previous 1 Next    |

#### I. Tahap Revisi oleh Ketua Tim

Pada akses login sebagai Ketua Tim, dapat dilihat status pemberitahuan pada laman Home yang tertulis bahwa 'Anda memiliki (jumlah) data pengajuan dengan status direvisi pada periode sekarang'.

|                                                                               | Nodhira Afifa 🙎 |
|-------------------------------------------------------------------------------|-----------------|
| Home Home                                                                     |                 |
| Anda memiliki 1 data pengajuan dengan status "direvisi" pada periode sekarang |                 |
|                                                                               |                 |
|                                                                               |                 |
|                                                                               |                 |
|                                                                               |                 |

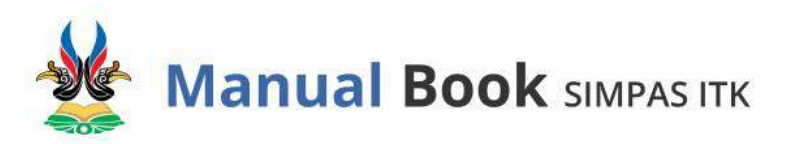

Untuk menampilkan detail revisi pengajuan proposal yang telah direview oleh Reviewer, klik menu 'List Pengajuan'  $\rightarrow$  klik tombol 'List Revisi'.

| SIMPAS ITK                                                                |               |                                                                                                    |                    |                 |                 |         |           |           | Nadhira A | fifa 🛞          |
|---------------------------------------------------------------------------|---------------|----------------------------------------------------------------------------------------------------|--------------------|-----------------|-----------------|---------|-----------|-----------|-----------|-----------------|
| 奋 Holoman home                                                            | Deservices    |                                                                                                    |                    |                 |                 |         |           |           |           |                 |
| 🖩 Pengajuan 🗸 🗸                                                           | Pengajuan     | Home + Litt pengajuar                                                                                                    |                    |                 |                 |         |           |           |           |                 |
| Penelitian<br>Pengabdian                                                  | Waktu penerim | aan telah ditutup pada tanggal                                                                                              | 27-02-2021         |                 |                 |         |           |           |           |                 |
| List pro-pengajuan 🖪                                                      | List pengaju  | an                                                                                                    |                    |                 |                 |         |           |           | - a       | С ж             |
| List pengojuan                                                            | Show 10       | <ul> <li>✓ antries</li> </ul>                                                                                               |                    |                 |                 |         |           | Search:   |           |                 |
| Rwayar pengajuan [                                                        | No D          | Judul                                                                                                    | Nama skoma         | Jenis pengajuan | Ketua pengajuan | Sobagai | Status 11 | Periode   | Aksi      |                 |
| <ul> <li>Sedang Berjalan</li> <li>È Download</li> <li>R Profit</li> </ul> | 1             | Evaluation DF The<br>Application DF Hospital<br>Management Information<br>System (SIMRS) In RSUD<br>Dr. Kanujoso Djatwibowo | Tak<br>Terdefinisi | Penelitian      | Nadhira Atifa   | Kenua   | (1993)    | 2020/2021 | ¢         | E List revisi   |
| 🖞 Daftar Riwayat 🔷 >                                                      | No            | judul                                                                                                    | Nama skema         | jenis pengajuan | Ketua pengajuan | Sebagai | Status    | Periode   | Aksi      | É Detail pengaj |
|                                                                           | Showing 1 to  | 1 of 1 entries                                                                                                    |                    |                 |                 |         |           | p         | revious 1 | Next            |

Klik tulisan 'Lihat File' pada kolom File Revisi untuk melihat detail proposal yang perlu direvisi. Jika sudah direvisi dan siap diupload di sistem, klik tombol 'Aksi'  $\rightarrow$  klik 'Revisi'.

| SIMPAS ITK                                              |     |                                                                                                    | Nodhire Afric 🔗                                    |
|---------------------------------------------------------|-----|----------------------------------------------------------------------------------------------------|----------------------------------------------------|
| M Holoman horne                                         |     | List revisi Harm - Pergelian - Dativité                                                                                                    |                                                    |
| <ul> <li>Sedang Berjalan</li> <li>± Opwnload</li> </ul> |     | Jka ngin mengubah tanut pengguan menjadi "triah direkti", tilahkan merevoi hagan yang telah direkew dan dara                                                                                                    | es untus memunculsis combol submit revis           |
| A Proti                                                 |     | Detail pengajuan                                                                                                    |                                                    |
| 🛛 Dottar Riwayat                                        | 383 | Judul penelitian                                                                                                    | leur teutrieru                                     |
|                                                         |     | Buluation of The Application of Hospital Management Information System (SMRS) in RSUD Dr. Karvijnso Djativ                                                                                                    | Pereklian                                          |
|                                                         |     | Nama kenat                                                                                                    | jenis skema                                        |
|                                                         |     | Sadhi e Affe                                                                                                    | Tak Terdefinis                                     |
|                                                         |     | List revisi<br>show to vertice                                                                                                    | - O D X                                            |
|                                                         |     | No <sup>1</sup> Tanggal revisi <sup>11</sup> Revisi ke- <sup>11</sup> File revisi <sup>1</sup> Catatan revisi                                                                                                    | Beviewer D Tanggal perbaikkan File perbaikkan Aksi |
|                                                         |     | 1 25-03-3021 Ke-1 Little The Berlikat index deli Jaya mohan untuk di gentak<br>untuk di gentak di serat terminan untuk di gentak di serat terminan di gentak di serat terminan di serat terminan d | fezinet                                            |
|                                                         |     | No Tanggal revisi Revisi ke- File revisi Catatan revisi                                                                                                    | Reviewer Tanggal perbaikkon Pile perbaikkan        |
|                                                         |     | Showing I to Y of Lentries                                                                                                    | Previous 1 Neat                                    |

Selanjutnya, Pengguna yang merupakan **Ketua Tim** melengkapi data revisi pengajuan sebagai berikut:

- 1. Judul Penelitian,
- 2. Abstrak,
- 3. Jumlah Lab,
- 4. Jumlah Mahasiswa/i,
- 5. No. Telepon,

- 6. Form Mitra, apabila memiliki mitra.
- 7. Total dana yang dibutuhkan,
- 8. Dana Pribadi,
- 9. Dana Lain,

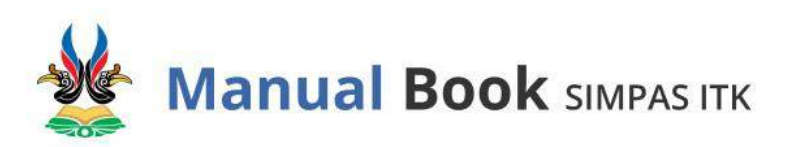

10. Upload revisi proposal dalam bentuk .pdf.

Setelah mengisi kolom-kolom data untuk revisi pengajuan, kemudian klik tombol 'Revisi Pengajuan'.

| SIMPAS ITK             |                                                                                                    | Nadhira Afifa        | 8        |
|------------------------|----------------------------------------------------------------------------------------------------|----------------------|----------|
| A Halaman home         |                                                                                                    |                      |          |
| 🖩 Pengajuan 🦂          | Pengajuan Home - Pengajuan - List roval - Revisi pengajuan                                                                                                    |                      |          |
| Peneltian              |                                                                                                    |                      |          |
| Pengabakan             | Revisi pengajuan                                                                                                    |                      |          |
| List pro-pengalvan     | Keturiana sa mala                                                                                                    |                      |          |
| List pengajuan         | Berliut review dari saya, mehon untuk dipertuaki sesuai file terlampir                                                                                                    |                      |          |
| Unidangan perigapuan 🥫 |                                                                                                    |                      | A        |
| Riwayat pengajuan 🛛 📵  | Revisi proposal                                                                                                    |                      |          |
| Sedang Berjalan        | unut revisi<br>Travisi dari adarin atau noleoan                                                                                                    |                      |          |
| ± Download             | Judul penelitian                                                                                                    |                      |          |
| 8 Profil               | Evaluation of The Application of Hospital Management Information System (SIMRS) in RSUD Dr. Kanujoso Djatwibowo Using The HDT-Fit Method                                                                                                    |                      |          |
|                        | jenis skema                                                                                                    |                      |          |
| Daftar Riwayat >       | Tak Terdafinisi                                                                                                    |                      |          |
|                        | Jenis pengajuan                                                                                                    |                      |          |
|                        | Penelitan                                                                                                    |                      |          |
|                        | Nama ketua                                                                                                    |                      |          |
|                        | Nedhira Afifa                                                                                                    |                      |          |
|                        | Abstrak                                                                                                    |                      |          |
|                        | Hospital Management Information System (SIMRS) is a system that can process and<br>integrate the entire hospital service process flow in the form of a network of Coordination, reporting<br>and administrative monotines. In obtain an enrurate data add and information. At the BRID De Nationation |                      | -        |
|                        | Jumlah anggota                                                                                                    |                      |          |
|                        | 2                                                                                                    |                      |          |
|                        | Jumlah lab                                                                                                    |                      |          |
|                        | 1                                                                                                    |                      |          |
|                        | Jumlah mahasiswa/i                                                                                                    |                      |          |
|                        | 1                                                                                                    |                      |          |
|                        | Namer fellegon                                                                                                    |                      |          |
|                        | 08115100051                                                                                                    |                      |          |
|                        | Form mitra                                                                                                    |                      |          |
|                        | Form pendanaan                                                                                                    |                      |          |
|                        | Total dana yang dibutuhkan                                                                                                    |                      |          |
|                        | 4,000,000                                                                                                    |                      |          |
|                        | Dana pribadi                                                                                                    |                      |          |
|                        | 0                                                                                                    |                      |          |
|                        | Dana lain                                                                                                    |                      |          |
|                        | ٥                                                                                                    |                      |          |
|                        | Revisi proposal                                                                                                    |                      |          |
|                        | Choose File Evaluation of The Application of Hospital Management Information System (SIMRS) in RSUD Dr. Kanujoso Djatiwbowo Using The HOT-Fit Method pdf                                                                                                    |                      |          |
|                        | "put only                                                                                                    |                      |          |
|                        |                                                                                                    | Revisi pengaju       | an       |
|                        |                                                                                                    |                      |          |
|                        | Copyright © 2020 Simplax, All rights reserved.                                                                                                    | Harid-crafted & Made | e with 오 |

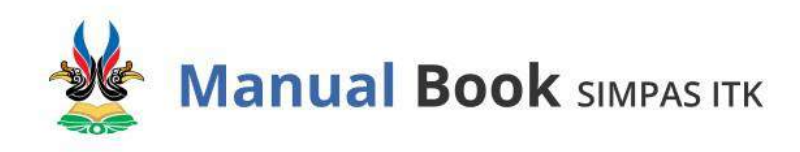

Apabila proposal pengajuan telah direvisi dan data pengajuan yang direvisi telah diupload, klik tombol 'Submit Revisi'. Maka status pengajuan diperbarui menjadi 'Telah Direvisi'.

**Ketua Tim** harus mengupload proposal yang telah direvisi untuk mengubah status pengajuan menjadi 'Telah Direvisi'. Hanya pengajuan yang berstatus 'Telah Direvisi' yang dapat disetujui atau ditolak untuk didanai oleh LPPM.

| SIMPRS ITK                 |                        |                           |                       |                       |                                                                          |                    |                      |                  |      | Nodero Arito  |
|----------------------------|------------------------|---------------------------|-----------------------|-----------------------|--------------------------------------------------------------------------|--------------------|----------------------|------------------|------|---------------|
| Hauman Ipine<br>Persinan I | List revisi            | Hite - Primere - I        | lat min               |                       |                                                                          |                    |                      |                  |      |               |
| Secting Berjatan           | Sensol means           | dire arrighter            |                       |                       |                                                                          |                    |                      |                  |      |               |
| lowenigani<br>Note         | Jiergermegn            | ay nan'n an Brite wede    | en war niver ande     | ar marann nagar gan   | grand station can draw cards manufactly                                  | t simoo sulimi tea | e.                   |                  |      |               |
| autor mengat a             | Detai pengaj           | uon                       |                       |                       |                                                                          |                    |                      |                  |      |               |
|                            | judul peneltian        |                           |                       |                       |                                                                          | Jame party         | ali u di na          |                  |      |               |
|                            | traiseen of            | the Application of People | Management Informatio | r System (SIMRS) = RS | ub Dr. Hanupous Djatestoove Using The HQT H                              | Me Fanets          | 441                  |                  |      |               |
|                            | Nenalizza              |                           |                       |                       |                                                                          | jenin sleer        |                      |                  |      |               |
|                            | Nodrick Mile           |                           |                       |                       |                                                                          | Tak Tak            | icinai               |                  |      |               |
|                            | Litt revisi<br>Show 10 | w serve                   |                       |                       |                                                                          |                    |                      |                  |      | in σ ti i     |
|                            |                        | Tanggal resisi            | Revisi he-            | File revisi           | Cetatan revisi                                                           | Reviewer           | Tenggel perbelikkan  | File pertailekan | Aksi |               |
|                            | 3                      | 28-02-3021                | Ka-1                  | Satura File           | Berliut reven dati seya, mitian<br>untuk dipertialik setual Ne terlempin | Seviewer           |                      | Line He          |      |               |
|                            | 76+                    | Tanggal revial            | Revis in-             | File revisi           | Cutatan revisi                                                           | Reviewer           | Tanggal perhabilitan | File perhalikan  | Aksi |               |
|                            | Showing? to            | Attenses                  |                       |                       |                                                                          |                    |                      |                  |      | Predace 1 New |
|                            |                        |                           |                       |                       |                                                                          | tion of the second |                      |                  |      |               |

#### J. Tahap Penilaian oleh Reviewer

Saat proposal pengajuan telah direvisi oleh Ketua Tim dan memiliki status "Telah Direvisi". Pada akses login sebagai Reviewer, klik menu 'Reviewer Pengajuan'  $\rightarrow$  klik menu 'Semua Pengajuan'  $\rightarrow$  klik tombol 'Aksi' pada status pengajuan yang telah direvisi  $\rightarrow$  klik tombol 'Penilaian' untuk menilai proposal pengajuan.

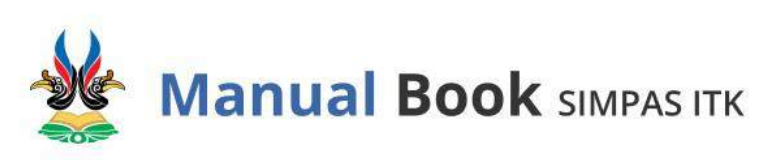

|                                                                           |        |                                       |                                                                                                    |                                     |                                  |                                  |                           | Anindya Nur Aini 🔗                                              |
|---------------------------------------------------------------------------|--------|---------------------------------------|----------------------------------------------------------------------------------------------------|-------------------------------------|----------------------------------|----------------------------------|---------------------------|-----------------------------------------------------------------|
| G Holomon home                                                            |        | List papagi                           |                                                                                                    |                                     |                                  |                                  |                           |                                                                 |
| D Reviewer pengajuan                                                      | $\geq$ | List penguj                           | UUUI Home - Lar pengagian                                                                                                    |                                     |                                  |                                  |                           |                                                                 |
| Pengajuan     Sedang Berjalan     Devinload     Profil     Deftar Rivayat | >      | List pengaju<br>Show 10<br>No 11<br>† | entries     Judul      Evaluation Of The Application Of     Hospital Management Information     System (SIMRS) in RSUO Dr. Kanujoo     Djarivlobwo Luing The HOT FIA Method | Ketua pengajuan 11<br>Nadhira Alifa | Jenis pengajuan 19<br>Penelitian | Nama skema<br>Tak<br>Terdefinisi | Status<br>Inde); direstat | - C C X<br>Search:<br>E Ustrevisi<br>E Penilaian<br>A4- Anggota |
|                                                                           |        | No<br>Stowing 1 to                    | judul<br>oʻloflentries                                                                                                    | Katua pengajuan                     | Jenis pengajuan                  | Nama skema                       | Status                    | E Desal pergajuan<br>Perroce Alexi<br>Previous 1 Next           |

Pada tahap ini sistem akan menampilkan indikator penilaian yang perlu diisi oleh Reviewer.

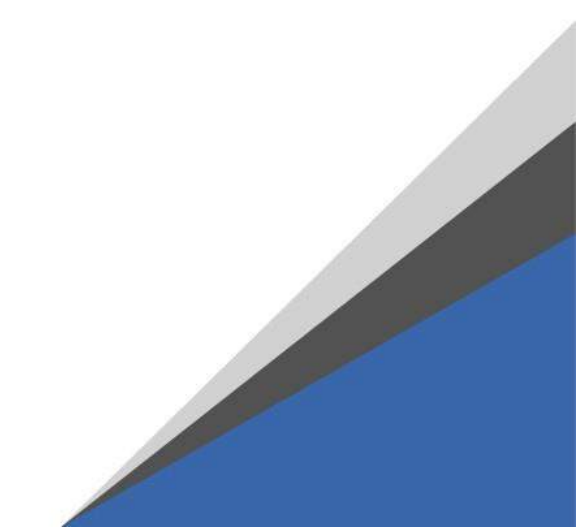

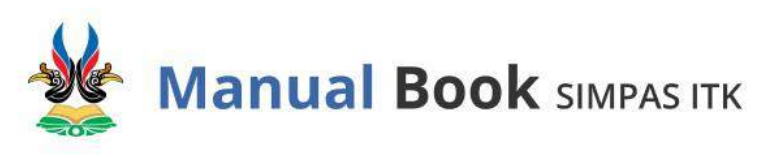

H SHPASITK

| Detail pengajuan                                                                                                    |                                                                                                    |                                     |                                                                                                    |                                                                                                    |                                                                                                    |                    |
|----------------------------------------------------------------------------------------------------|----------------------------------------------------------------------------------------------------|-------------------------------------|----------------------------------------------------------------------------------------------------|----------------------------------------------------------------------------------------------------|----------------------------------------------------------------------------------------------------|--------------------|
| habit previ they                                                                                                    |                                                                                                    |                                     | Seni propiate                                                                                                    |                                                                                                    |                                                                                                    |                    |
| Summer of The Appl                                                                                                    | cation of Inceptol Management 2019                                                                                                    | ercation System (AMRC) in RS        | ID Dr.                                                                                                    |                                                                                                    |                                                                                                    |                    |
| Raturbetta                                                                                                    |                                                                                                    |                                     | Justin scienting                                                                                                    |                                                                                                    |                                                                                                    |                    |
| Bachers Allie                                                                                                    |                                                                                                    |                                     | fat terisdam                                                                                                    |                                                                                                    |                                                                                                    |                    |
|                                                                                                    |                                                                                                    |                                     |                                                                                                    |                                                                                                    |                                                                                                    |                    |
|                                                                                                    |                                                                                                    |                                     |                                                                                                    |                                                                                                    | 10410                                                                                                    | righted [ Defa     |
| Paduan Penilaran                                                                                                    |                                                                                                    |                                     |                                                                                                    |                                                                                                    |                                                                                                    |                    |
|                                                                                                    |                                                                                                    | Seutent                             | Complete                                                                                                    | Next 1                                                                                                    | ngarawarrawat.                                                                                                    | buarry             |
| Ker                                                                                                    | georeen parrilalare                                                                                                    |                                     |                                                                                                    |                                                                                                    | 3                                                                                                    |                    |
| Reputer                                                                                                    | 10 Ringlanar                                                                                                    | Defressi #                          | Define 3                                                                                                    | Dolonii 3                                                                                                    |                                                                                                    | Defended           |
|                                                                                                    |                                                                                                    |                                     |                                                                                                    |                                                                                                    |                                                                                                    |                    |
| Nite Propest                                                                                                    |                                                                                                    |                                     |                                                                                                    |                                                                                                    |                                                                                                    |                    |
|                                                                                                    |                                                                                                    |                                     |                                                                                                    |                                                                                                    |                                                                                                    |                    |
| Ringkasan                                                                                                    |                                                                                                    |                                     | 01                                                                                                    | 0.1                                                                                                    | 0.1                                                                                                    | 0.4                |
| Schigeren.                                                                                                    |                                                                                                    |                                     |                                                                                                    |                                                                                                    |                                                                                                    |                    |
|                                                                                                    |                                                                                                    |                                     |                                                                                                    |                                                                                                    |                                                                                                    |                    |
| Paduan Perniaian                                                                                                    |                                                                                                    |                                     |                                                                                                    |                                                                                                    |                                                                                                    |                    |
|                                                                                                    |                                                                                                    |                                     |                                                                                                    |                                                                                                    |                                                                                                    |                    |
|                                                                                                    | 1.2.55                                                                                                    |                                     |                                                                                                    |                                                                                                    | Ind same                                                                                                    | (Pata              |
| Berkinst                                                                                                    | Notes of the second second sec | Kata March                          |                                                                                                    | Different en la contra de la contra de la co |                                                                                                    |                    |
|                                                                                                    |                                                                                                    | Pada Harta                          |                                                                                                    | 2.977.12                                                                                                    |                                                                                                    |                    |
|                                                                                                    |                                                                                                    |                                     |                                                                                                    |                                                                                                    |                                                                                                    |                    |
| Ros Propinsi                                                                                                    |                                                                                                    |                                     |                                                                                                    |                                                                                                    |                                                                                                    |                    |
|                                                                                                    |                                                                                                    |                                     |                                                                                                    |                                                                                                    |                                                                                                    |                    |
| ED DOL                                                                                                    |                                                                                                    |                                     | 01                                                                                                    |                                                                                                    |                                                                                                    |                    |
| 1.000,000                                                                                                    |                                                                                                    |                                     |                                                                                                    |                                                                                                    |                                                                                                    |                    |
|                                                                                                    |                                                                                                    |                                     |                                                                                                    |                                                                                                    |                                                                                                    |                    |
| Portumy Permisian                                                                                                    |                                                                                                    |                                     |                                                                                                    |                                                                                                    |                                                                                                    |                    |
|                                                                                                    |                                                                                                    | Other                               |                                                                                                    |                                                                                                    | Balt Dalk                                                                                                    | Terror             |
|                                                                                                    | monten perilaiset                                                                                                    | 1                                   | 3                                                                                                    |                                                                                                    | 1                                                                                                    | 4                  |
| Pendatukan                                                                                                    | Later Belaturg                                                                                                    | Deliver LLT                         | Defend 1.1.2                                                                                                    | 24                                                                                                    | few 1.1.8                                                                                                    | Defensi13.4        |
| Paralahadaan<br>Lata Bristorg                                                                                                    |                                                                                                    |                                     | 61                                                                                                    | 21                                                                                                    | 0.8                                                                                                    | 0.4                |
|                                                                                                    |                                                                                                    |                                     |                                                                                                    |                                                                                                    |                                                                                                    |                    |
|                                                                                                    |                                                                                                    |                                     |                                                                                                    |                                                                                                    |                                                                                                    |                    |
|                                                                                                    |                                                                                                    |                                     |                                                                                                    |                                                                                                    |                                                                                                    |                    |
| Paduan Persianan                                                                                                    |                                                                                                    |                                     |                                                                                                    |                                                                                                    |                                                                                                    |                    |
| Faduan Persiatan                                                                                                    |                                                                                                    |                                     |                                                                                                    | 5-8                                                                                                    |                                                                                                    | Isk                |
| Faduan Perniasan                                                                                                    | Kamparen perilaia                                                                                                    |                                     |                                                                                                    | Bolk<br>1                                                                                                    |                                                                                                    | Faik<br>2          |
| Faduan Pernissan<br>Pendahukan                                                                                                    | Ramparent perilain<br>ada                                                                                                    | a<br>ana 13                         | Seline 133                                                                                                    | Balk<br>1                                                                                                    | · Indiana A.B.                                                                                                    | Бай.<br>2<br>2     |
| Paduan Perritaan                                                                                                    | Kampones per Maia<br>India                                                                                                    | a<br>ang 13                         | Selvei 133                                                                                                    | Sala<br>1                                                                                                    | Seleni 7.3                                                                                                    | Faik<br>2          |
| Paduan Persidean<br>Pendebukan                                                                                                    | Kampunen perikita<br>9 etk                                                                                                    | ana 13                              | Selvei 1.3.5                                                                                                    | 1                                                                                                    | Selan 1.2                                                                                                    | 108<br>2<br>2      |
| Faduan Penilahan<br>Pendahukan                                                                                                    | Kamporen perikila<br>9 da                                                                                                    | n<br>ana 13                         | Selvei 13.5                                                                                                    | 848<br>1                                                                                                    | Defensi 1.3                                                                                                    | 108<br>2           |
| Faduan Penilaian<br>Penilabukan<br>Nissi Proposal<br>Penilabukan                                                                                                    | fungeren period                                                                                                    | n<br>ante 13                        | Suffeet 123                                                                                                    | 1                                                                                                    | Defeat 13                                                                                                    | 300<br>2<br>2      |
| Foduan Penilaran<br>Penilabukan<br>Nissi Proposal<br>Pesilabukan<br>Induan 13                                                                                                    | Komponen perihiku<br>Otto                                                                                                    | n<br>atar 13                        | Suffeel 125                                                                                                    | 128<br>1                                                                                                    | Defensi 1.3<br>0.3                                                                                                    | 108<br>2<br>2      |
| Faduur Peritean<br>Peridebilen<br>Nasi Propertit<br>Peridebilen<br>collaces 1.5                                                                                                    | flampsmen perilatis<br>odk                                                                                                    | n<br>Ann 13                         | Serfeei 125                                                                                                    | 848                                                                                                    | Defensi 1.3<br>03                                                                                                    | 548<br>2<br>2      |
| Faduur Peritoan Pedulukan Pedulukan Nasi Proposit Pedulukan collato 12 Foduor Peritoan                                                                                                    | Komposen per bila<br>eda                                                                                                    | and 13                              | defeei 125                                                                                                    | bá<br>1                                                                                                    | 5a                                                                                                    | 108<br>3           |
| Fadura Peninan<br>Pendebalan<br>Nas Peperat<br>Pendebalan<br>Indian 1,5                                                                                                    | Komporen per-Nele<br>Octo                                                                                                    | nar 13                              | Selves 131                                                                                                    | 908<br>1                                                                                                    | Security<br>St                                                                                                    | 1ak<br>7           |
| Faduan Penilaan<br>Pendahakan<br>Naai Popesal<br>Pendahakan<br>Intakan Liji                                                                                                    | Komponen per-faite<br>inda                                                                                                    | n<br>ator 13                        | odresi 135<br>Of                                                                                                    | 108<br>1                                                                                                    | Define 1.3                                                                                                    | 548<br>2<br>2      |
| Paduan Persinaan<br>Pendahukan<br>Nasii Properati<br>Pendahukan<br>Intilata 1,5<br>Paduan Persinaan                                                                                                    | Karapanen perikatu<br>ada<br>Karapanen peri                                                                                                    | e<br>ator 13<br>Materi              | odresi (35<br>- OT                                                                                                    | Balk<br>1                                                                                                    | Defect 1.3                                                                                                    | Faik<br>2<br>2     |
| Faduar Perinan<br>Pendalakan<br>Nas Popeati<br>Padatakan<br>Padatakan<br>Faduar (E                                                                                                    | floreprisen perilate<br>Octa<br>Storeprisen perilate                                                                                                    | n<br>ana 1.3<br>hian                | Of the second second se | Selli<br>1<br>sectors reprove                                                                                                    | Defect 13                                                                                                    | 5ab<br>3<br>7      |
| Facture Persienen Perstehnderen Perstehnderen Perstehnderen Perstehnderen Perstehnderen Perstehnen Perstehnen                                                                                                    | Komponen perilatia<br>oda<br>Biorganen per                                                                                                    | nine 13                             | Color<br>Color<br>Inst                                                                                                    | Bolk<br>3                                                                                                    | Second at                                                                                                    | 540<br>7<br>7      |
| Facture Persinean Persidean Persidea                                                                                                    | Konporen per bila<br>oda<br>Konporen per                                                                                                    | n<br>ator 1.)<br>falan<br>regenen   | -01<br>Interest                                                                                                    | Bala<br>3                                                                                                    | Second S                                                                                                    | 108<br>2<br>2      |
| Fadura Peninaan Pendahakaan Pendahakaan Pe                                                                                                    | Konporen per Mala<br>Octo<br>Konporen per                                                                                                    | ano 1,3<br>Anor<br>Ingenes          | 01<br>01                                                                                                    | Bala<br>1                                                                                                    | Shine 13                                                                                                    | 10k<br>2           |
| Faduar Perinan<br>Pendahalan<br>Nasi Propesar<br>Pendahalan<br>Internet<br>Pendahalan<br>Internet<br>Pendahalan<br>Internet<br>Internet<br>In | Komponen per-Kala<br>inda<br>Komponen par<br>int fo                                                                                                    | n<br>ator 13<br>manual<br>regionant | -01<br>-01                                                                                                    | fesh<br>1                                                                                                    | Of a                                                                                                    | 108<br>2<br>2      |
| Faduar Perinan<br>Pendahakan<br>Pendahakan<br>Pendaha                                                                                                    | fumprisen perilate<br>Edd<br>Storgeneer par                                                                                                    | n<br>alar 13<br>hater<br>hater      | -01                                                                                                    | Sea 1                                                                                                    | Defensi 1.3<br>O 2<br>Incomplete<br>1                                                                                                    | 108<br>2<br>7      |
| Fotison Perileon Perileon Peri                                                                                                    | Konporen perilatio<br>odk<br>Konporen par                                                                                                    | nine 13                             | -01<br>-01                                                                                                    | Boli<br>1                                                                                                    | C2                                                                                                    | 7 AND - 2          |
| Factors Periferen<br>Perifekter<br>Perifekter<br>States 12<br>Factors 12<br>Factors 12<br>Facto                                                                                                    | Konporen per bila<br>oda<br>Konporen per                                                                                                    | n<br>ator 1.)<br>fatarr<br>regenera | -01                                                                                                    | Tank<br>3                                                                                                    | C 2                                                                                                    | 7.000<br>2.2<br>2. |
| Faduan Perilaan Pedalakan Perilaan Pedalakan Pedalakan P                                                                                                    | Kongonen per kilo<br>oda<br>Kongonen per                                                                                                    | A and 1.0                           | 01<br>01                                                                                                    | Bali<br>1                                                                                                    | CS<br>Memphese<br>1                                                                                                    | 100k<br>2<br>2     |
| Faduar Perilanan<br>Perilahakan<br>Perilahakan<br>Perilahakan<br>Perilahakan<br>Perilahakan<br>Perilahakan<br>Perilahakan<br>Perilahakan<br>Perilahakan<br>Perilahakan                                                                                                    | Konporen per late<br>Esta<br>Konporen par<br>Ista                                                                                                    | n<br>attr 13<br>namr                | - C1<br>- C1<br>- C1                                                                                                    | Seale<br>1                                                                                                    | O S .                                                                                                    | 100                |
| Faduar Perlean Perdukan Perduk                                                                                                    | Konporen perilatio<br>odk<br>Konperen par<br>ut to                                                                                                    | name 13                             | Service particulars                                                                                                    | Ball 1                                                                                                    | C3                                                                                                    | 148                |
| Facture Periferen  Facture Periferen  Facture Perif                                                                                                    | Kongarant per Julia<br>od k<br>Kongarant per<br>kong                                                                                                    | ne 13                               | Col Internet Las                                                                                                    | Bolk<br>3                                                                                                    | Server 1                                                                                                    | 7 ANA<br>2<br>2    |
| Factors Periferen Factors Periferen Factors Periferen Factors 12 Factors Periferen Factors 12 Factors Periferen Factors Periferen Factors                                                                                                    | Konporen per bila<br>eda<br>Konporen per                                                                                                    | talan                               | Of Carlos 123                                                                                                    | Tank<br>3                                                                                                    | C J                                                                                                    | 100<br>2<br>2      |
| Factors Perilean Factors Perilean Factors 17 Factors 17                                                                                                    | Konporen per kilo<br>oda<br>Konporen per                                                                                                    | Amount 1,0                          | Of Inst                                                                                                    | Bali<br>1                                                                                                    | 34m 13                                                                                                    | 2<br>2<br>3        |
| Faduar Perinan<br>Perinanan<br>Perinanan<br>P                                                                | Konporen per la fa                                                                                                    | A and 1.0                           | Of International Sciences                                                                                                    | Ball 1                                                                                                    | of a second second seco | 100                |

Setelah mengisi kolom-kolom penilaian, terdapat 2 tombol aksi penilaian, yaitu:

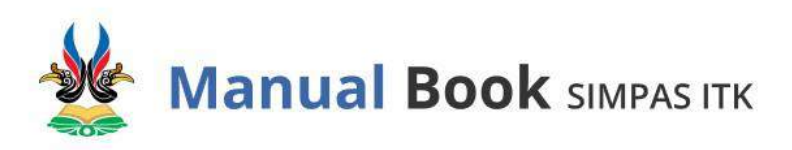

- Tombol 'Simpan Penilaian', digunakan untuk menyimpan data penilaian sementara oleh Reviewer, sehingga dapat diperbarui di lain waktu.

| *Note: Pastikan anda telah mer<br>penilalan ini masih dapat <b>di ub</b><br>disetujui atau ditolak | ngisi penilalan dengan benar, tapi untu<br>nah sampai proposal memiliki status |
|----------------------------------------------------------------------------------------------------|--------------------------------------------------------------------------------|
|                                                                                                    |                                                                                |

 Tombol 'Submit Penilaian', digunakan untuk mengumpulkan hasil penilaian, dan tidak dapat dilakukan perubahan penilaian. Hasil penilaian hanya dapat direset Kembali dengan menghubungi admin SIMPAS.

| Submit penilaian                                     |                        |             |
|------------------------------------------------------|------------------------|-------------|
| *Note: Jika anda melakukan subm<br>penilaian kembali | nit maka tidak dapat m | nengubah    |
|                                                      | Kembali                | lya, submit |

#### K. Upload Luaran Penelitian

Saat pengajuan sudah melalui tahap revisi dan penilaian oleh Reviewer, maka selanjutnya akan diberikan status penerimaan proposal.

Proposal yang disetujui akan memiliki status "Disetujui", sementara proposal yang tidak disetujui akan berstatus "Ditolak". Status persetujuan ini dapat dilihat pada menu "Pengajuan"  $\rightarrow$  "List Pengajuan".

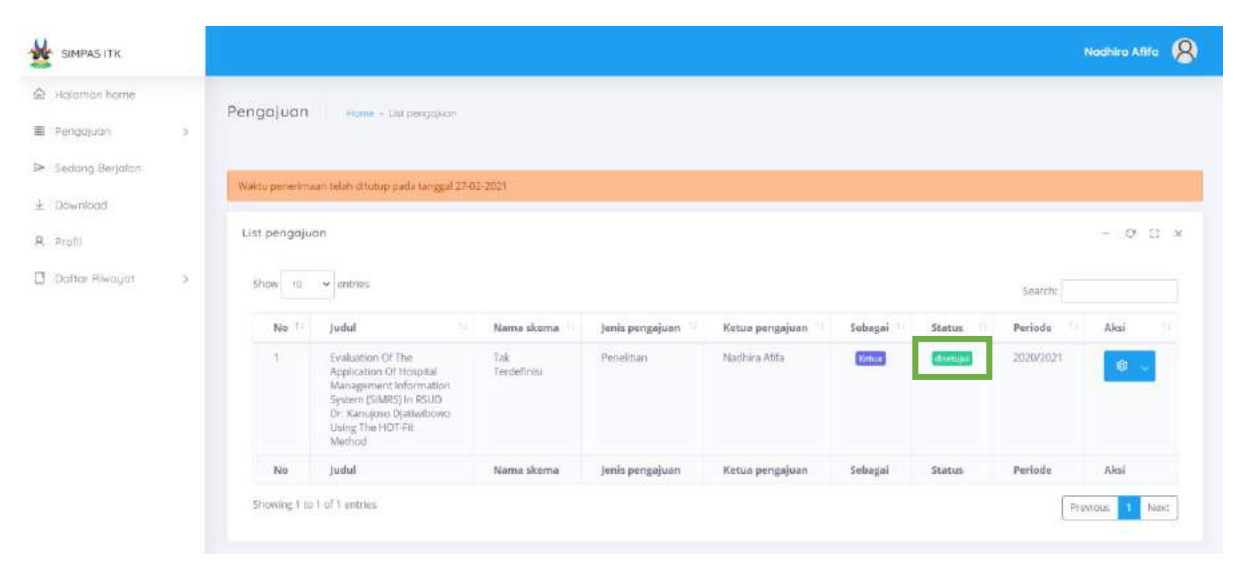

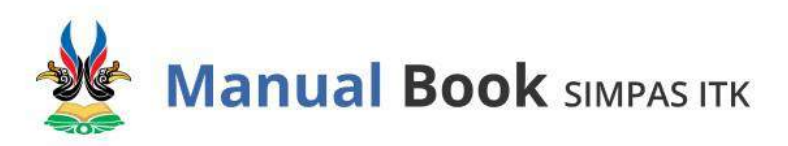

Untuk melakukan upload luaran penelitian atau pengabdian masyarakat, klik menu "Sedang Berjalan"  $\rightarrow$  klik tombol 'Edit Luaran'.

| SIMPAS ITK              |     |                                                                                                    |                                                                                                    |                                                                                                    | Nodhira Afifa 🙎                                                                                                    |
|-------------------------|-----|----------------------------------------------------------------------------------------------------|----------------------------------------------------------------------------------------------------|----------------------------------------------------------------------------------------------------|----------------------------------------------------------------------------------------------------|
| @ Holomon home          |     | Penelihan 2020/2021                                                                                                    |                                                                                                    |                                                                                                    | - o n                                                                                                    |
| 🖩 Pengajuan             | ž   | Evaluation of The Application of Hospital Management<br>Afifa)                                                                                                    | t Information System (SIMRS) in I                                                                                                | RSUD Dr. Kanujoso Djatiwibowo Using Th                                                                                                    | e HOT-Fit Method (Ketua: Nadhira                                                                                         |
| ➢ Sedang Berjalan       |     | Hospital Management Information System (SIMRS) is a system that or<br>procedures to obtain accurate data and information. At the RSUD Di<br>troubleshooting cases and the redundancy of patient medical record       | an process and integrate the entire hospi<br>Kanujose Djatiwibowo (RSKD) of Ballipa<br>numbers. This case is considered to inhi  | ital service process flow in the form of a network o<br>ipan City, the application of SiMRS experienced pro<br>bit the performance of hospital services related to | Foordination, reporting and administrative<br>blems such as the high number of<br>efficiency. Based on this problem, the |
| ± Download<br>R. Profil |     | evaluation of SIMPS in the RSND was carried out by using the constru-<br>Information Quality, and Service Quality, System Use, User Satsfactik<br>benefits obtained from implementing the SIMRS. Further implication | icted Human, Organization, Technology-<br>on, Structure, and Environment, and Net I<br>s of the results toward improvement of th | R (HOT-FIL) model. This model involves eight varial<br>Benefits. The results indicate that the proposed mo<br>he system are provided.                              | ales which consists of System Quality,<br>adel alther directly or indirectly affects the                                 |
| Dofter Rivouat          | - 5 | Luaran penelitian:                                                                                                    |                                                                                                    |                                                                                                    |                                                                                                    |
|                         |     | Kelengkopan hosil penelition:<br>Silahkan kik tombol Download untuk mengunduh file<br>Show 10 v entries                                                                                                    |                                                                                                    |                                                                                                    | Tantioh kelengkapan<br>Sharete                                                                                           |
|                         |     | Kelengkapan                                                                                                    | Jenis dokumen                                                                                                    | Aksi                                                                                                    |                                                                                                    |
|                         |     |                                                                                                    | No data available in                                                                                                    | table                                                                                                    |                                                                                                    |
|                         |     | Kelengkapan                                                                                                    | Jenis dokumen                                                                                                    | Aksi                                                                                                    |                                                                                                    |
|                         |     | Showing 0 to 0 of 0 entries                                                                                                    |                                                                                                    |                                                                                                    | Previous Next                                                                                                    |
|                         |     |                                                                                                    |                                                                                                    | Ostal şiringaja                                                                                                    | Detail anggota                                                                                                    |

Klik tanda kotak menjadi *checklist* untuk memilih luaran. Luaran dapat berupa publikasi ilmiah, pertemuan ilmiah, haki, dan prototype. Kemudian klik 'Simpan'.

| Edit luaran         |                     |
|---------------------|---------------------|
| Publikasi<br>ilmiah | Pertemuan<br>ilmiah |
| Haki                | Prototype           |
|                     | Kembali Simpan      |

Klik jenis luaran untuk melakukan upload bukti luaran.

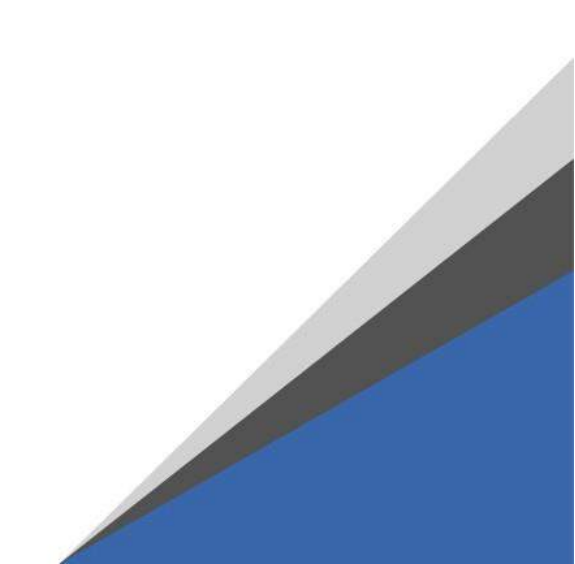

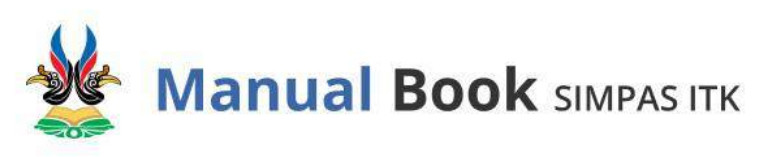

| SIMPAS ITK      |    | Nadhira Affa 🙎                                                                                                    |
|-----------------|----|----------------------------------------------------------------------------------------------------|
| Holomon home    |    | Sedang berjalan Home - Sedang berjalan                                                                                                    |
| Pengajuan       | ð. |                                                                                                    |
| Sedang Berjalan |    | -Berhäslimengubah luaran                                                                                                    |
| Download        |    | Penelilion 2020/2021 - 0.0                                                                                                    |
| Profil          |    | Evaluation of The Application of Hospital Management Information System (SIMRS) in RSUD Dr. Kanujoso Djetiwibowo Using The HOT-Fit Method (Ketua: Nadhira Afrita)                                                                                                    |
| Dottor Fliwayat | 3  | Hospial Management Information System (SMRS) to asystem that can process and integrate the entite hospital services flow in the form of a retakork of coordination, reporting and administrative procedures to ubtain accurate data and information System (SMRS) to the RSUD Dr. Kanajoso Djatvibovo (RSKO) of Balipapan City, the application of SIMRS experienced problems such as the high number of troubleshort constructed problems in the form of a retakork of coordination, reporting and administrative provider and the resultance of hospital services related to efficiency. Based on this problem, the evaluation of SIMRS in the RSID was carried out by using the constructed Human, Organization, Tothenloye, FLI(DF-TH) model. This model invivies eight variables which constructed System Quality, information Quality, and Service Duality, System Usio, Based Station, Staticure, and Environment, and Het Benefits. The results indicate that the proposed model either directly or indirectly affects the benefits behavior. Builty and Benefits: Development, Directly affects the benefits behavior. Builty and Benefits: Development and the system are provided. |
|                 |    | Kelengkapan basil penelitian:<br>Silahkan kik tombol Download untuk mengunduh file                                                                                                    |
|                 |    | Show 10 - entries Search:                                                                                                    |
|                 |    | Kelengkepan II Jenis dokumen II Aksi II                                                                                                    |

Selanjutnya, Pengguna yang merupakan **Ketua Tim** melengkapi data Publikasi Ilmiah sebagai berikut:

- 1. Jenis Jurnal,
- 2. Judul Penelitian,
- 3. URL,
- 4. Tim Penulis,
- 5. Nama Jurnal,
- 6. ISSN,

- 7. Volume,
- 8. Nomor Jurnal,
- 9. Tahun Publikasi,
- 10. Halaman,
- 11. Abstrak,
- 12. Upload Bukti Publikasi Ilmiah.

Setelah mengisi kolom-kolom data, kemudian tekan tombol 'Tambahkan'.

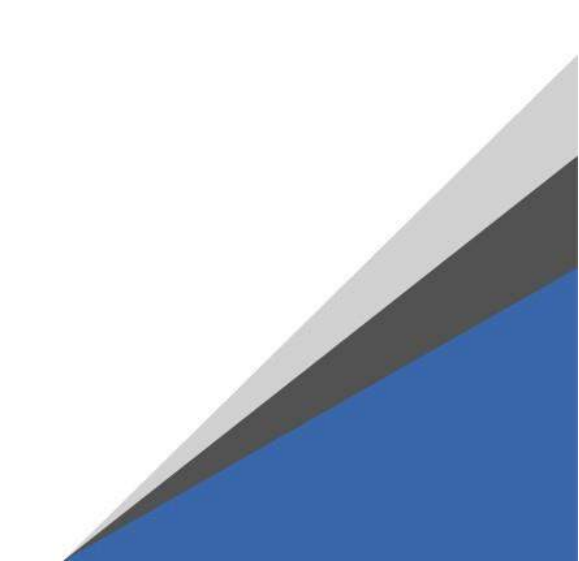

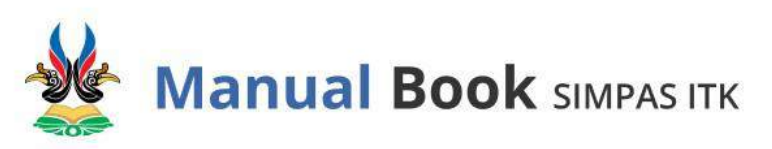

| SIMPAS ITK                                          |   |                                                 |                                                | Nadhira Afifa 🙎            |
|-----------------------------------------------------|---|-------------------------------------------------|------------------------------------------------|----------------------------|
| <ul> <li>Halaman home</li> <li>Pengajuan</li> </ul> | > | Riwayat Publikasi<br>Home - Sedong berjalan - P | ublikasi liniah – Tambah Publikasi.            |                            |
| Sedang Berjalan                                     |   |                                                 |                                                |                            |
| 1 Download                                          |   | Form Penambahan Pi                              | iblikasi Ilmiah                                |                            |
| A Profil                                            |   | Jenis Jurnal                                    | Pilih Jenis Publikasi                          | +                          |
| Daftar Riwayat                                      | > | Judul Penelitian                                |                                                |                            |
|                                                     |   | URL                                             |                                                |                            |
|                                                     |   | Tim Penulis                                     | Tambohkan anggata dengao menekan E <b>nter</b> |                            |
|                                                     |   | Nama Jumal                                      |                                                |                            |
|                                                     |   | ISSN                                            |                                                |                            |
|                                                     |   | Volume                                          |                                                |                            |
|                                                     |   | No Jurnal                                       |                                                |                            |
|                                                     |   | Tahun Publikasi                                 |                                                |                            |
|                                                     |   | Halaman                                         |                                                |                            |
|                                                     |   | Abstrak                                         |                                                |                            |
|                                                     |   |                                                 |                                                |                            |
|                                                     |   | Upload Bukti                                    | Choose File. No file chosen                    | Tambahkan                  |
|                                                     |   | Copyright & 2020 Simpas, All                    | rights reserved.                               | Hand-crafted & Made with 🛇 |

Untuk melengkapi data Pertemuan Ilmiah, Pengguna yang merupakan **Ketua Tim** melengkapi data sebagai berikut:

- 1. Jenis Pertemuan,
- 2. Judul Penelitian,
- 3. Tim Penulis,
- 4. Nama Kegiatan,
- 5. Tanggal Pelaksanaan,

- 6. Tempat Pelaksanaan,
- 7. Penyelenggara,
- 8. Abstrak,
- 9. Upload Bukti Pertemuan Ilmiah.

Setelah mengisi kolom-kolom data, kemudian tekan tombol 'Tambahkan'.

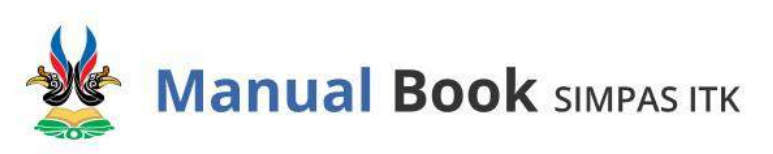

| SIMPASITK                                          |   |                                                          |                                                                                                    | Nadhira Afifa 🙎            |
|----------------------------------------------------|---|----------------------------------------------------------|----------------------------------------------------------------------------------------------------|----------------------------|
| 1 Halaman home<br>1 Pengajuan<br>• Sedang Berjalan | × | Riwayat Pertemu<br>Hame - Sedang berjalan -              | 30<br>Iartamuen Ilmiels - Tembelt Partamuen                                                                     |                            |
| Download<br>Profil<br>Daftar Riwayat               | 8 | Form Penambahan F<br>Jenis Pertemuan<br>Judul Penelitian | wayat Pertemuan Ilmiah<br>Pilih jenis Pertemuan                                                                 |                            |
|                                                    |   | Tim Penulis<br>Nama Kegiatan<br>Tanggal Pelaksanaan      | Tambalhan anggota dengan merekan Enter                                                                          |                            |
|                                                    |   | Tempat Pelaksanaan<br>Penyelenggara                      | mm/dd/yyyy                                                                                                    |                            |
|                                                    |   | Abstrak                                                  | The second second second second second second second second second second second second second second second se |                            |
|                                                    |   | obidan Boxii                                             | schoose me No Tile Chosen                                                                                       | Tambahkan                  |
|                                                    |   | Copyright © 2020 Simpas, A                               | rights reserved.                                                                                                | Hand-crafted & Made with 🛇 |

Untuk melengkapi data Haki, Pengguna yang merupakan **Ketua Tim** melengkapi data sebagai berikut:

- 1. Jenis Haki,
- 2. Judul Penelitian,
- 3. Penulis,

- 4. Abstrak,
- 5. Tanggal,
- 6. Upload Dokumen Haki.

Setelah mengisi kolom-kolom data, kemudian tekan tombol 'Tambah Dokumen'  $\rightarrow$  Klik tombol 'Simpan'.

| SIMPAS ITK         |                                                                                          |        | Nathira Affa               |
|--------------------|------------------------------------------------------------------------------------------|--------|----------------------------|
| ian home<br>juan 3 | Tambah haki rome - Seava bersion - Hale - Tambah hao                                     |        |                            |
| higad              | Tambah haki                                                                              | - o D  |                            |
| Riwayat >          | PBb)<br>judir porvilition<br>Mescilian judir predition<br>Penulisi<br>Massidian porulisi |        |                            |
|                    | Abstrak<br>Abise Abian abstrask<br>Tanggal<br>                                           |        |                            |
|                    | Dokumen<br>Choose Rile] No Tile chosen                                                   | Simple |                            |
|                    | Copyright & 2020 Simplex, All rights resorved,                                           |        | Hand-Central & Made with 🛇 |

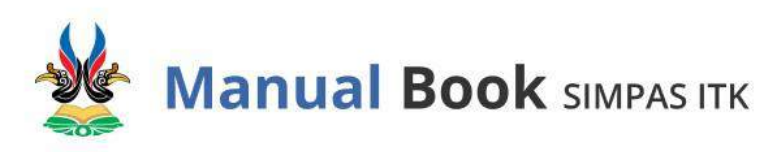

Untuk melengkapi data Prototype, Pengguna yang merupakan **Ketua Tim** melengkapi data sebagai berikut:

- 1. Jenis Prototype,
- 2. Judul Penelitian,
- 3. Penulis,

- 4. Deskripsi,
- 5. Tanggal,
- 6. Upload Dokumen Prototype.

Setelah mengisi kolom-kolom data, kemudian tekan tombol 'Tambah Dokumen'  $\rightarrow$  Klik tombol 'Simpan'.

| <ul> <li>A Halaman home</li> <li>⇒ Sedong Berjalan</li> <li>&gt; Download</li> <li>A Profit</li> <li>□ Daftar Revayot</li> <li>&gt;</li> </ul> | Tambah prototype<br>Home - Sedang begidan - Praktage - Tanbah prototype<br>Tambah prototype                   | - 0 11 |  |
|----------------------------------------------------------------------------------------------------|----------------------------------------------------------------------------------------------------|--------|--|
| i Downlood<br>R Profil<br>Ω Caftar Riwayar ⇒                                                                                                   | Tambah prototype                                                                                              | - 0 0  |  |
| 🗋 Daftar Riwayat >                                                                                                    | enis prototoe                                                                                                 |        |  |
|                                                                                                    | Pilih Judal penelisian Mesakkan judal penelisian Perudis Masakkan penulis Deskrpsi Masakkan neskrigni Tanggal | -      |  |
|                                                                                                    | mm/t3d/yyyy<br>Dokumen<br>Choose File: No file chosen<br>Taintaih dokumon                                     | Gingan |  |

#### L. Upload Hasil Penelitian atau Pengabdian Masyarakat

Untuk melakukan upload hasil penelitian atau pengabdian masyarakat, klik menu "Sedang Berjalan"  $\rightarrow$  klik tombol 'Tambah Kelengkapan'.

| Nadhire Afife 🔗                                                                                                    |                                                                                                    |
|----------------------------------------------------------------------------------------------------|----------------------------------------------------------------------------------------------------|
|                                                                                                    | Sedang berjalan Hams - Sedang bajalan                                                                                                    |
|                                                                                                    |                                                                                                    |
|                                                                                                    | -Berhäsli mengubah luaran                                                                                                    |
| - 0 0                                                                                                    | Penelition 1020/2021                                                                                                    |
| Dr. Kanujoso Djatiwibowo Using The HOT-Fit Method (Ketua: Nadhira                                                                                                    | Evaluation of The Application of Hospital Management Information System (SIMRS) in RS<br>Afifa)                                                                                                    |
| ice process flow in the form of a network of coordination, reporting and administrative<br>ty the application of SIMRS expansion and the second problems such as the high number of<br>performance of hospital services related to elificiency. Based on this problem, the<br>RH model. This model involves eight variables which consists of System Quality.<br>The results indicate that the proposed model either directly or indirectly affects the<br>rm are provided. | Hospital Management Information System (SIMRS) is a system that can process and integrate the entire hospital<br>procedure to obtain accurate data and information. At the RSUD br, Kanajoo Djatwbowe(RSO) of Balipapa<br>troubleshoring cases and the relandrancy of partier medicat record numbers. This case is considered to influit<br>evaluation of SIMRS in the RSIC was carried out by using the constructed Human, Organization, Technology-Fict,<br>Information Quality, and Service Quality, System Use, Use Statisticon, Structure, and Rent Ber<br>bonefits obtained from implomenting the SIMRS, Further implications of the results toward improvement of the re- |
|                                                                                                    | Luaran penelitian:                                                                                                    |
|                                                                                                    | - Peterman Iman 👩                                                                                                    |
| Rembati kelengkepan                                                                                                    | Kelengkapan hasil penelitian:<br>silahkan kili tombol Download untuk mengunduh file                                                                                                    |
| Searche                                                                                                    | Show 10 - ancries                                                                                                    |
|                                                                                                    | Kelundianan II tanis dekuman                                                                                                    |

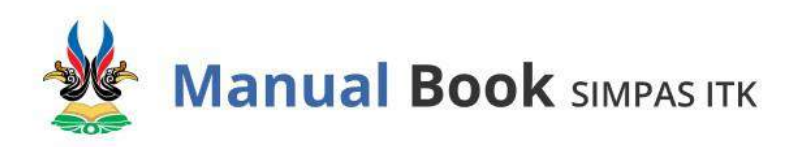

Isikan jenis dokumen yang akan diupload, jenis dokumen dapat berupa:

- Slide Presentasi Monev 70% (format .pptx)
- SPJ 70% (format .pdf)
- Laporan Kemajuan 70% (format .pdf)
- Output 70% (format .zip)
- SPTB 70% (format .pdf)
- Logbook 70% (format .pdf)

Setelah melakukan upload jenis dokumen, kemudian tekan tombol 'Simpan'.

| enis dokumen |                |  |
|--------------|----------------|--|
| Pilih        |                |  |
| okumen       |                |  |
| Choose File  | No file chosen |  |
| Choose File  | No file chosen |  |

| nis dokumen                                                                                              |        |
|----------------------------------------------------------------------------------------------------|--------|
| Pilih                                                                                                    | 3      |
| Shide Presentasi Money<br>SPJ 70% (.pdf)<br>Laporan Kemajuan 70%<br>Output 70% (.zip)<br>SPTB 70% (.pdf) | (.pdf) |

Maka sistem akan menampilkan detail kelengkapan jenis dokumen yang sudah diupload.

| tioman home     | Kelengkapan hasil penelitian:                                                                                                    |                            | - Transa              | N USING BORNES |
|-----------------|----------------------------------------------------------------------------------------------------|----------------------------|-----------------------|----------------|
| ngajuan >       | Silahkan klik tombol <b>Download</b> untuk mengunduh file                                                                                                    |                            |                       | T HER MUNDOUT  |
| edang Berjalan  | Show 10 - entries                                                                                                    |                            | Search:               |                |
| swnload         | Kelengkapan T                                                                                                    | Jenis dokumen              | Aksi                  |                |
| ofil            | KH_Laporan Kemajuan 70% Evaluation Of The                                                                                                    | Laporan Kemajuan 70%       | Lihat Download Delete |                |
| aftor Riwayat > | Application OF Hospital Management Information<br>System (SIMRS) In RSUD Dr. Kanujoso Djatiwibowo<br>Using The HOT-Fit Method_1                                                    |                            |                       |                |
|                 | KH_Slide Presentasi Money 70%_Evaluation Of The<br>Application Of Hospital Management Information<br>System (SIMRS) In RSUD Dr. Kanujoso Djatiwilowo<br>Using The HOT-Fit Method_1 | Slide Presentasi Monev 70% | Lihat Daweload Delete |                |
|                 | Kelengkapan                                                                                                    | Jenis dokumen              | Aksi                  |                |
|                 | Showing 1 to 2 of 2 entries                                                                                                    |                            | Previo                | us 1 Next      |

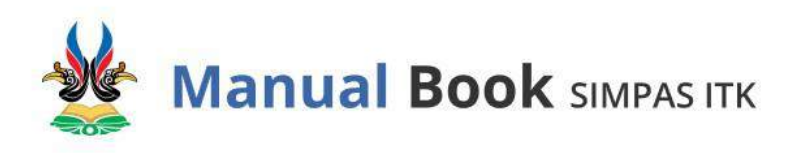

M. Upload Luaran Penelitian/Pengabdian Setelah Periode Kegiatan Ditutup
 Setelah periode pelaksanaan ditutup, semua pengajuan akan berpindah ke menu
 "Daftar Riwayat" → "Riwayat Penelitian" atau "Riwayat Pengabdian".

**Ketua Tim** tetap dapat melengkapi luaran dari kegiatan yang telah dilakukan pada periode sebelumnya.

Untuk melakukan perubahan pada jenis luaran yang telah dipilih sebelumnya, dapat dilakukan dengan memilih opsi "Edit Luaran" pada tombol 'Aksi'.

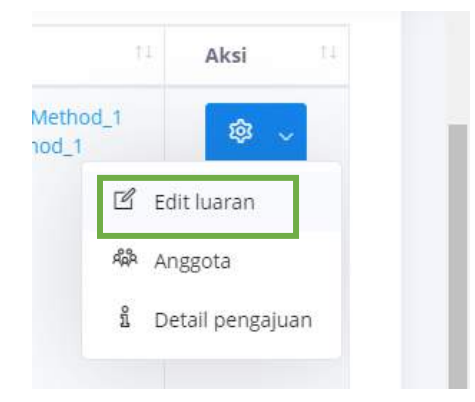

Jika jenis luaran telah sesuai, **Ketua Tim** dapat melengkapi detail dari masing-masing luaran dengan melakukan klik pada masing-masing jenis luaran.

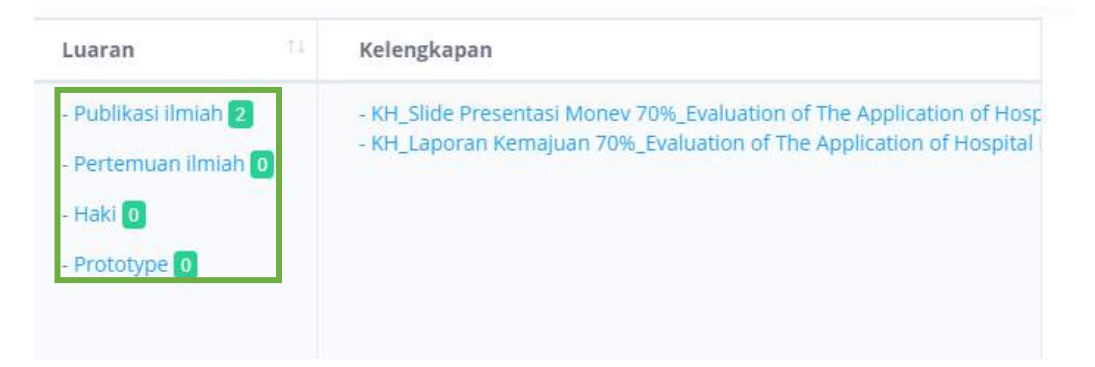

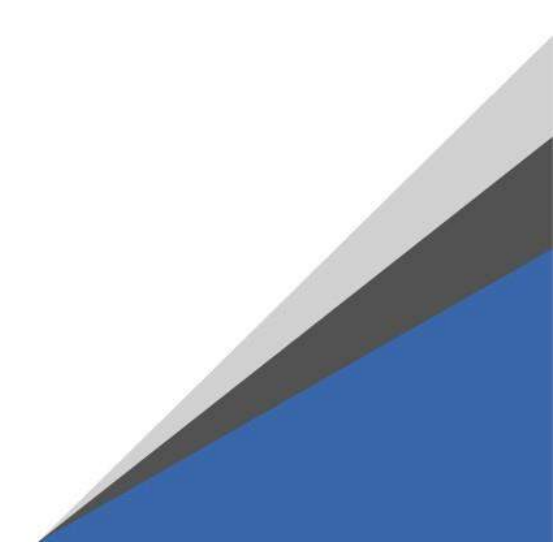

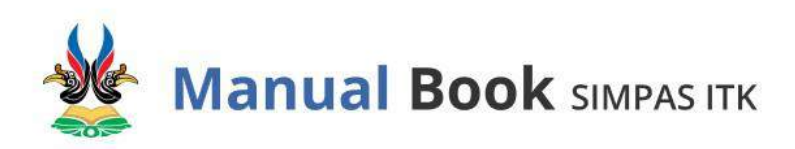

Setiap jenis luaran dapat memiliki data lebih dari satu. Penambahan dapat dilakukan dengan cara masuk ke dalam masing-masing jenis luaran tersebut dan memilih tombol 'Tambah'. Keterangan jumlah data yang diisikan pada masing-masing luaran akan dapat dilihat di akhir jenis luaran.

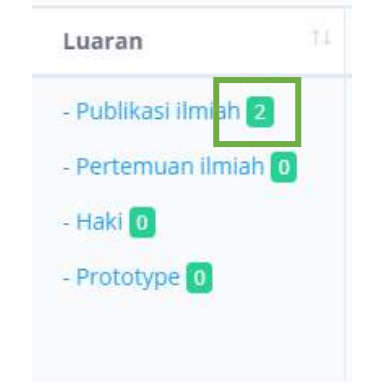

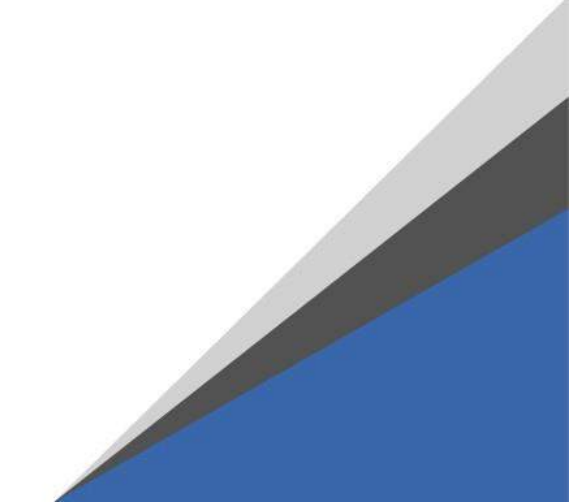